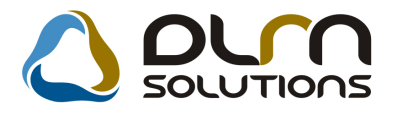

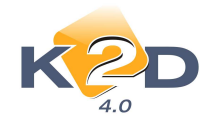

# HÍRLEVÉL HASZNÁLATI ÚTMUTATÓ

# TARTALOMJEGYZÉK

| 1.   | PÉNZÜGY – KÖNYVELÉS                             | 2  |
|------|-------------------------------------------------|----|
| 1.1. | Pénztár                                         | 2  |
| 1.2. | . Bejövő számla rögzítés                        | 3  |
| 1.3. | Folyószámla kezelés                             |    |
| 1.4. | . Főkönyv                                       | 20 |
| 2.   | SZERVIZ                                         | 21 |
| 2.1. | Szerviz előjegyzés                              |    |
| 2.2. | . Munkalap                                      | 23 |
| 2.3. | . Kampány                                       |    |
| 3.   | ALKATRÉSZKERESKEDELEM                           |    |
| 3.1. | . Betárolás – gyári alkatrészek                 |    |
| 3.2. | . Vevői alkatrész rendelés – Pultos értékesítés |    |
| 3.3. | . Kitárolás                                     |    |
| 3.4. | . Egyéb alkatrészek, szolgáltatások             |    |
| 4.   | GÉPJÁRMŰKERESKEDELEM                            | 35 |
| 4.1. | . Teszt gépjármű előjegyzés                     | 35 |
| 4.2. | . Használt gépjármű értékesítés                 |    |
| 4.3. | Új gépjármű értékesítés                         | 40 |
| 4.4. | . Modell karbantartó                            | 42 |
| 5.   |                                                 | 43 |
| 5.1. | . Ugyfélforgalom számlálás                      |    |
| 6.   | JELENTESEK                                      | 46 |
| 6.1. | Szervizjelentések                               | 46 |
| 7.   | FIAT MARKAKERESKEDESEKET ERINTO VALTOZASOK      | 47 |
| 7.1. | . Munkalap,                                     | 47 |
| 8.   | HONDA MARKAKERESKEDESEKET ERINTO VALTOZASOK     |    |
| 8.1. | . Ķészletfinanszírozás                          |    |
| 8.2. | Uj gépjármű értékesítés                         | 49 |
| 8.3. | Automatikus feladatok                           | 49 |
| 9.   | TOBB MODULT ERINTO MODOSITASOK                  |    |
| 9.1. | . Munkalap, Vevői alkatrész rendelés            | 49 |

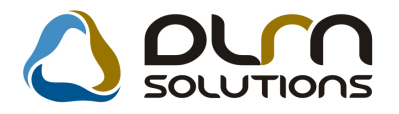

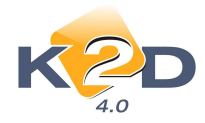

# 1. PÉNZÜGY – KÖNYVELÉS

#### 1.1. Pénztár

• Pénztárjelentés riport végén "Pénztáros" személy aláírása

"Pénztári kivonatok" modulban adott pénztár zárásakor a rendszer által nyomtatott "Pénztárjelentés" riport végére felkerült egy aláírás rész "Pénztáros" névvel.

|                                                                                     | Pénztá<br>(                                                                       | oktato pe                            | N)<br>dott kivonatra<br>NZTAR )             | emtatās id5 penţ                         | ja: 2010.10.06. 10:06:3-<br>1 / 1. oldz                                          |
|-------------------------------------------------------------------------------------|-----------------------------------------------------------------------------------|--------------------------------------|---------------------------------------------|------------------------------------------|----------------------------------------------------------------------------------|
| TESZTPARTNER-2<br>9022 G GYÖR<br>TESZT LITCA 867                                    |                                                                                   |                                      | Pénztáros:<br>Telephely:<br>Hankszánta szám | ,                                        | dmsfba<br>tÖZPONTI TELEPHEL V<br>1037 BUDAPEST<br>ZAY U 24<br>10800007-34707001- |
| HUF ayito egyealeg:                                                                 | 1 098 440,00                                                                      |                                      | 1,000                                       |                                          | 1 098 440,00                                                                     |
| Hivelement sets.                                                                    | Pena mongle lipus                                                                 |                                      | E.                                          | Befinite                                 | Xiada                                                                            |
| Pénztári kivonat száma:<br>Pénztári kivonat státasza:<br>Pénznen: HUF               | 201000002<br>Nen módositható                                                      | Sorszáma:                            | 2010/00002                                  | lášpontja:                               | 2010.10.06 10:01:00                                                              |
| Biomybat scena inna: 2010 / 00<br>Partuer: 807.0524.6000 ERC<br>SERCI-2009 / 000001 | 0002 Datamar: 2010.10.06<br>REDMET, BADNOK UTCA 134<br>Kim.uda befic (f.oda atf.) | ID: 9 733<br>Bizonylatiko<br>HUF öss | Befineti: BOZ G<br>neum                     | 2.A.<br>5 030,00<br>5 030,00<br>5 030,00 | Pinanen: HU<br>0,0<br>9,9<br>0,0                                                 |
| HUF záró egyenleg:                                                                  | 1 103 470,00                                                                      |                                      | 1,000                                       |                                          | 1 103 470,00                                                                     |
| Mellékletek:<br>1 db bevételi bizonylat<br>0 db kéadási bizonylat                   |                                                                                   | Г                                    | <u></u>                                     | Pénziáros                                |                                                                                  |

• Pénztárbizonylatokon pecsét megjelenítése

"Pénztári kivonatok" modulban *Bevételi és Kiadási pénztárbizonylat* nyomtatásakor a bizonylatokon megjeleníthető az adott cég pecsétjének képe.

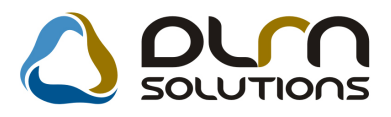

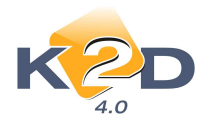

|                                                                            | Bevételi pé                                                      | nztárbizonylat<br>Ó PÉNZTÁR )                                                                    | 2010.10.06                                                                                                    |
|----------------------------------------------------------------------------|------------------------------------------------------------------|--------------------------------------------------------------------------------------------------|----------------------------------------------------------------------------------------------------|
|                                                                            | Másola                                                           | ati példány                                                                                      | 1 / 1. oldal                                                                                                    |
| TE SZTPARTNER-2<br>9022 G GYÖR<br>TESZTUTCA 867                            | Pinztáros:<br>Telephdy:<br>Bankszámla szám:                      | dm sdba<br>K OZ PONTI T ELEPHELY<br>1037 BUD APEST<br>Z AY U 24<br>10800007-34707001-            | Bit onylat sorst âm a:<br>2010 / 000002<br>Bit onylat ID:<br>9733<br>Beffa ető:<br>BOZ OÉZA<br>Mellékletek száma: |
| Partner: BOZ GÉZA                                                          | 6000 KECSKEMÉT, BAJNOK UTCA                                      | 134                                                                                              |                                                                                                    |
| Hivatkozott szla szám<br>SERO-2009 / 000001<br>Befizetett összeg:<br>Azaz: | Eredati szlaszám Befi<br>Mugjegy<br>5 030,00Ft<br>Otezer-harminc | zetett összeg Pénztári mozgás<br>5030,00Ft Kim.szla befiz (f<br>Fökönyvi szám: -<br>zés: AAAA-01 | .szla átf.)                                                                                                    |
| Pénztáros aláirása: _                                                      |                                                                  | Ellenőrző aláirása:<br>Könyvelő aláirása:<br>Utalványozó aláirása:                               |                                                                                                    |
| Befizető aláirása: _                                                       |                                                                  |                                                                                                  |                                                                                                    |

### 1.2. Bejövő számla rögzítés

#### • Jóváírások teljes körű kezelése, elő- és utókalkulációs kapcsolat

Elkészült a K2D rendszerben a "jóváírások" kezelése. A jóváírások kezeléséhez használni kell teljes körűen az elő és utókalkulációt a K2D-ben, hogy a kép teljes legyen. Az alábbiakban végigkövethetik a rendszerben milyen változások történtek és milyen beállítási és használatbeli változtatások szükségesek.

#### 1. UTÓKALKULÁCIÓ PARAMÉTEREZÉSE

Ezen a téren lényeges változás nem történt, de a teljes használat érdekében pár szóban összefoglaljuk a működést. Az utókalkuláció típusokat a **Pénzügy / Munkafolyamatok / Utókalkuláció** modulban lehet felparaméterezni, méghozzá a modul elindítása után a jobb

alsó sarokban lévő "*Költségek és bevételtípusok*" (

- számlához kapcsolhatót (azaz olyat, amely valamilyen bejövő vagy kimenő számlához fog kapcsolódni)
- számlához nem kapcsolhatót (ezeket a kontrolling vagy pénzügy területen dolgozó kolléga írhatja hozzá egy-egy gépjárműhöz úgy, hogy valódi bejövő vagy kimenő számla nem tartozik a tételhez). Erre egy példa lehet, amikor úgy mosnak le egy gépjárművet házon belül, hogy arról semmilyen munkalap nem képződik, de pl. 1000 Ft-nyi összeget költségként fel akarunk tüntetni a gépjármű utókalkulációján.

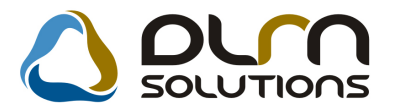

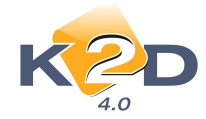

#### Számlához kapcsolható tételekről bővebben:

A lenti képen rögzítettünk egy képzeletbeli utókalkulációs típust és piros kerettel megjelöltük, hogy melyek azok a fontos mezők, amelyek befolyásolják, hogy hogyan is működjön egy-egy utókalkulációs típus. További magyarázat a kép alatt.

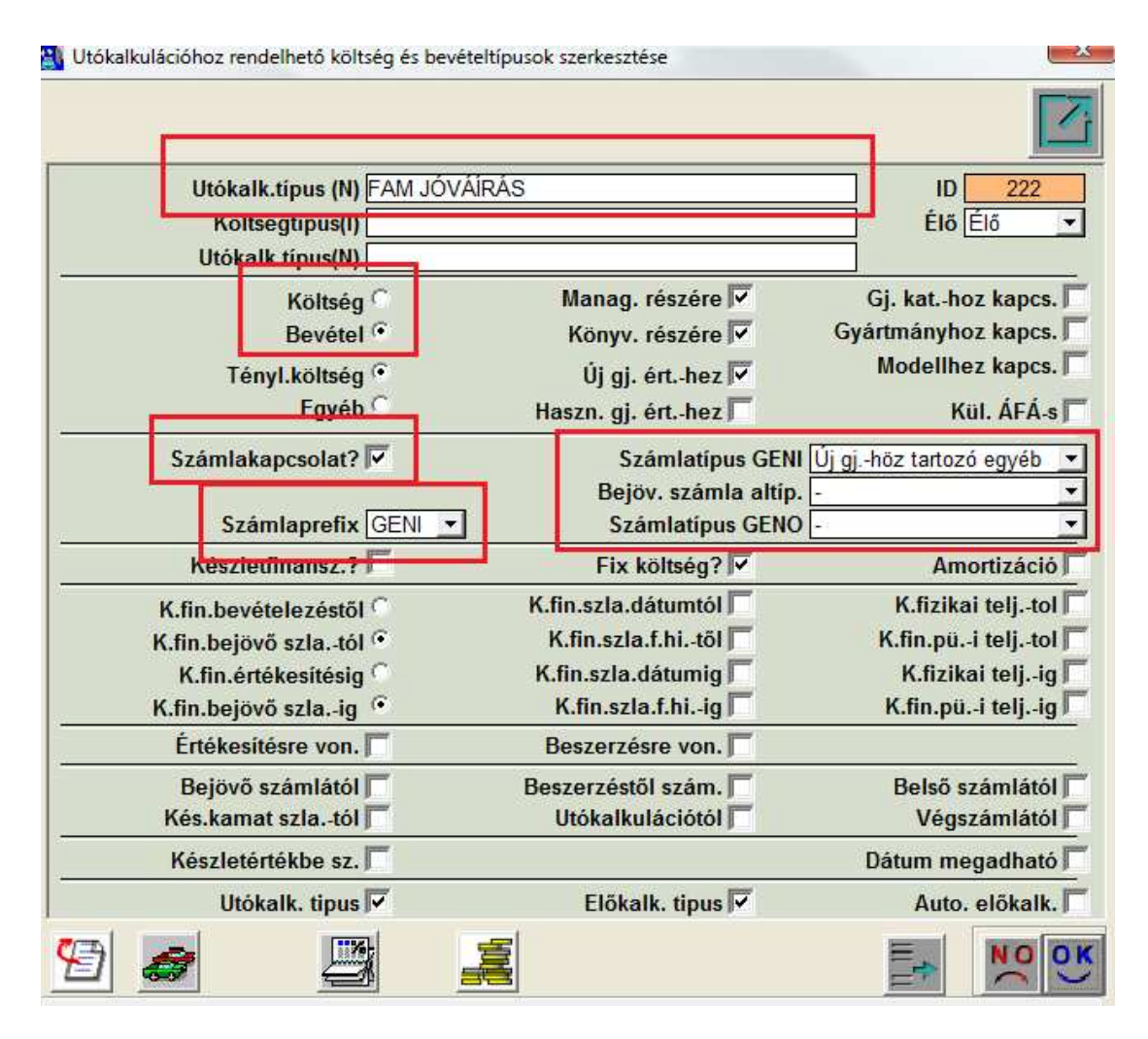

Az utókalkuláció típusnak adni kell egy nevet, meg kell határozni, hogy az bevétel vagy kiadás lesz, tartozik-e hozzá számlakapcsolat, ha igen, akkor bejövő vagy kimenő és pontosan meg kell határozni a számla kapcsolatot.

Ha ezek után valaki egy olyan bejövő számlát rögzít, ami **Új gépjárműhöz tartozó egyéb**, akkor a számla rögzítésekor a rendszer fel fogja ajánlani többek között ezt az utókalkulációs típust is, hogy FAM jóváírás. A számla rögzítője pedig eldönti, hogy most éppen az adott

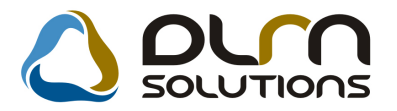

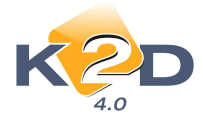

számla az utókalkulációba milyen névvel kerüljön be. Tehát egy bejövő számlához több utókalkulációs típus is rögzíthető.

Ezek után, ahogy folyamatosan rögzítésre kerülnek a bejövő és kimenő számlák a rendszerben, az utókalkuláció modul folyamatosan gyűjti az adott alvázszámhoz a számlákat.

#### 2. ELŐKALKULÁCIÓ PARAMÉTEREZÉSE

Az előkalkulációhoz nem szükséges új *"Költségek és bevételtípusok"* rögzíteni, hiszen ugyanazokat kell használni, mint amelyeket az utókalkulációnál is használunk. Az előkalkulációt két helyen is el lehet érni a Pénzügy / Munkafolyamatok / Utókalkuláció modulban, valamint az Autókereskedelem / Munkafolyamatok / Új autók / Új gépjármű értékesítés modulban is.

A következő képernyő képen egy képzeletbeli gépjármű előkalkulációt rögzítettünk fel nagyon egyszerűen:

| CAR 6397                                                                                                    | Állapot      | Folyamatban                             | PRCAR                                 | 1                                                       | PRCAR                                 | 1648      |                  |
|----------------------------------------------------------------------------------------------------|--------------|-----------------------------------------|---------------------------------------|---------------------------------------------------------|---------------------------------------|-----------|------------------|
| Rends                                                                                                    | zám -        |                                         | Tipus                                 | BRAVO 1.4 DY                                            | NAMIC                                 |           |                  |
| Gyártn                                                                                                    | nány FIA     | T                                       | Fajta                                 | SZGK Kü                                                 | lönbözeti A                           | FA-s      |                  |
| Erk. dat                                                                                                    | uma 20       | 10.09.06.                               | Alvazszam                             | 2FA111111111                                            | 11111                                 |           |                  |
| Értékesíté                                                                                                    | és ID        | 1                                       | Vevõ                                  |                                                         |                                       |           |                  |
|                                                                                                    |              |                                         | Uzembentarto                          | -                                                       |                                       |           |                  |
| Megjegyzés                                                                                                    |              |                                         |                                       |                                                         |                                       |           | Törölt elemekkel |
| ipus                                                                                                    | N            | lettó Ténya                             | dat Várha                             | ató teljesítés                                          | Feltétele                             | s Feitéte | el leírása       |
| U GJ. BESZERZÉS                                                                                                    | -            | 2 500 000,00                            | .00 Teljes                            | összeg várhat                                           | •                                     | 1         |                  |
|                                                                                                    |              |                                         |                                       |                                                         |                                       |           |                  |
| JJ GJ. ÉRTÉKESÍTÉS                                                                                                    | •            | 3 000 000,00                            | .00 Teljes                            | s összeg várhat                                         | • E                                   | li        |                  |
| U GJ. ÉRTÉKESÍTÉS<br>AM JÓVÁÍRÁS                                                                                             | •            | 3 000 000,00<br>100 000,00              | .00 Teljes<br>.00 Teljes              | összeg várhat<br>összeg várhat                          | •                                     |           |                  |
| ÚJ GJ. ÉRTÉKESÍTÉS<br>FAM JÓVÁÍRÁS<br>KOTOTT JÓVÁÍRÁS                                                                        | •            | 3 000 000,00<br>100 000,00<br>50 000,00 | .00 Teljes<br>.00 Teljes<br>.00 Resz  | s összeg várhat<br>s összeg várhat<br>teljesítés várhat | • • • • • • • • • • • • • • • • • • • | HA EL/    | ADJUK IDÓBEN     |
| ÚJ GJ. ÉRTÉKESÍTÉS<br>FAM JÖVÁÍRÁS<br>KOTOTT JÓVÁÍRÁS                                                                        |              | 3 000 000,00<br>100 000,00<br>50 000,00 | ,00[Teljes<br>,00[Teljes<br>,00[Részt | : összeg várhat<br>: összeg várhat<br>leljesítés várhat | •<br>•<br>•<br>•                      | HA EL     | adjuk időben     |
| ÚJ GJ. ÉRTÉKESÍTÉS<br>FAM JÓVÁÍRÁS<br>KOTOTT JÓVÁÍRÁS                                                                        | *            | 3 000 000,00<br>100 000,00<br>50 000,00 | ,00[Teljes<br>,00[Teljes<br>,00[Részt | s összeg várhat<br>s összeg várhat<br>leljesítés várhat |                                       | HAEL      | adjuk időben     |
| ÚJ GJ. ÉRTÉKESÍTÉS<br>AM JÖVÁÍRÁS<br>KOTOTT JÓVÁÍRÁS<br>(                                                                    | v<br>▼<br>▼  | 3 000 000,00<br>100 000,00<br>50 000,00 | .00[Teljes<br>.00[Teljes<br>.00[Részt | s összeg várhat<br>s összeg várhat<br>leljesítés várhat |                                       | HA EL     | ADJUK IDÖBEN     |
| ÚJ GJ. ÉRTÉKESÍTÉS<br>FAM JÖVÁÍRÁS<br>KÖTÖTT JÖVÁÍRÁS<br>(<br>Tényadatok az utókalkuláció a<br>Tényadatok az utókalkuláció a | tapján<br>Ka | 3 000 000,00<br>100 000,00<br>50 000,00 | .00 Teljes<br>.00 Teljes<br>.00 Részi | s összeg várhat<br>s összeg várhat<br>teljesítés várhat |                                       |           |                  |

#### Felvittünk 4 db tételt:

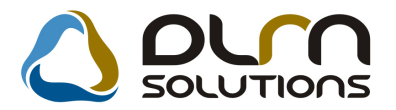

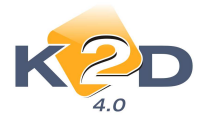

- Új gj. beszerzés: Megadtuk, hogy várhatóan mennyiről fog szólni a bejövő számla, amit a kapok.
- Új gj. értékesítés: Megadtuk, hogy terv szerint mennyiért szeretném értékesíteni
- FAM jóváírás: Megadtuk, hogy mindentől függetlenül 100.000. Ft jóváírásban lesz részem.
- Kötött jóváírás: Ez csak egy fantázia név, ezzel azt akartuk érzékeltetni, hogy többféle jóváírást is fel lehet vinni, és mostantól meg lehet adni a VÁRHATÓ TELJESÍTÉS mezőben, hogy az adott tétel:
  - o Teljes összeg várható
  - o Teljesítés nem várható
  - Részteljesítés várható (Amennyiben részteljesítés várható, meg lehet adni, hogy mi a feltétel oka, ehhez be kell pipálni a FELTÉTELES mezőt és oda kell írni mellé, hogy ezt például csak akkor kapjuk meg, ha időben eladjuk. Továbbá a képernyő képen nem látszik, de további mezők is kitölthetőek<sup>®</sup>

| Feltétel dá | Maximális elté ÁFA kulcs | Bruttó       | Költség | Megjegyzés Felhas |
|-------------|--------------------------|--------------|---------|-------------------|
| 0000.00.00  | ,00 ÁFA 25% 💌            | 3 125 000,00 |         | dmsdba            |
| 0000.00.00  | ,00 ÁFA 25% 💌            | 3 750 000,00 |         | dmsdba            |
| 0000.00.00  | ,00 ÁFA 25% 💌            | 125 000,00   |         | dmsdba            |
| 2010.10.01  | 5 000,00 ÁFA 25% 💌       | 62 500,00    |         | dmsdba            |

Meg lehet adni a feltétel dátumát. Azt az eltérés összegét, amit megengedünk a terv és a tény között, valamint megjegyzés is írható.

Ezek után, ha berögzítünk egy bejövő számlát ehhez a gépjárműhöz, akkor a számla érkeztetésekor megjelennek a választható UTÓKALKULÁCIÓS (és egyben ELŐKALKULÁCIÓS) típusok, amelyek közül a rögzítő választhatja ki, hogy most éppen mely típushoz érkezett meg a számla.

| Utókalk.típus (N) | Kül. ÁF |
|-------------------|---------|
| FAM JÓVÁÍRÁS      |         |
| KÖTÖTT JÓVÁÍRÁS   |         |
|                   |         |
|                   |         |
|                   |         |
|                   |         |

A példa kedvéért most válasszuk a FAM JÓVÁÍRÁST. A számla jóváhagyása után az előkalkuláció így néz ki:

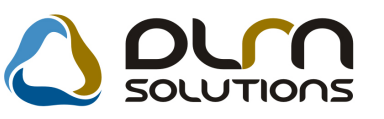

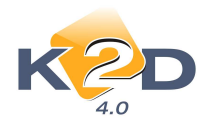

|                                                       | 6397 Álla                       | apot Folyamatban                      | PRCAR                                                    | 1 P              | RCAR      | 1648              |
|-------------------------------------------------------|---------------------------------|---------------------------------------|----------------------------------------------------------|------------------|-----------|-------------------|
|                                                       | Rendszám                        |                                       | Tipus                                                    | RAVO 1.4 DYNAM   | 1IC       |                   |
|                                                       | Gyártmány                       | FIAT                                  | Fajta S                                                  | GK Különl        | oozeti ÁF | Á-s 🎵             |
|                                                       | Érk. dátuma                     | 2010.09.08.                           | Alvázszám ZF                                             | A11111111111111  | 1         |                   |
| -                                                     | Értékesítés ID                  |                                       | Vevő                                                     |                  |           |                   |
|                                                       | Citekesites ib                  |                                       | Üzembentartó                                             |                  |           |                   |
|                                                       |                                 |                                       | ozembenano.                                              |                  |           | =                 |
| Megjegyzé                                             | s                               |                                       |                                                          |                  |           | Törölt elemekkel  |
| Tipus                                                 |                                 | Nettó                                 | Tényadat Várhate                                         | teljesítés F     | eltételes | Feltétel leírása  |
| UJ GJ. BESZE                                          | RZĖS                            | 2 500 000,00                          | ,00 Teljes ö                                             | sszeg várhat 💌   | L.        |                   |
| ÚJ GJ. ÉRTÉK                                          | ESITÉS                          | 3 000 000,00                          | .00 Teljes o                                             | isszeg várhat 💌  | N.        |                   |
| FAM JOVAIRA                                           | S                               | <ul> <li># 100 000,00</li> </ul>      | 10 000.00 Teljes d                                       | sszeg várhat 💌   |           |                   |
| KOTOTT JOVA                                           | NRAS                            | 50 000,00                             | ,00 Résztel                                              | jesítés várhat 💌 | M         | HA ELADJUK IDÖBEN |
|                                                       |                                 |                                       |                                                          |                  |           |                   |
| •                                                     | 887                             |                                       |                                                          |                  |           |                   |
| •                                                     | .W.                             | 1                                     |                                                          |                  |           |                   |
| < [<br>Tényadatok az u                                | m<br>rtókalkuláció alapjá       | n<br>Maria (1919 - 1919)              | Number Parkana Sta                                       |                  |           |                   |
| < [<br>Tényadatok az u<br><b>Típus</b>                | III<br>tókalkuláció alapjá      | n<br>Korrigált netti R                | ogzitve Felhasználó                                      |                  | mu        |                   |
| < [<br>Tényadatok az u<br><b>Típus</b><br>FAM JÓVÁJRÁ | m<br>rtókalkuláció alapjá<br>vS | n<br>Korrigált netti R<br>10 000,00/2 | t <mark>ogzítve Felhasználó</mark><br>010.09.08. (dmsdba |                  |           |                   |

Azaz az adott előkalkulációs tételre kattintva alul megjelenik hozzá a tényadat. Természetesen a tény adat jöhet több tételből is, mert például a megtervezett FAM jóváírás 2 számlán érkezik egyszer 10.000. Ft-on, egyszer pedig 90.000. Ft-on, így jön ki a 100.000. Ft.

Nagyon fontos, hogy jelenleg azt, hogy egy ELŐKALKULÁCIÓS tétel feltételhez kötött, illetve milyen várható teljesítés kapcsolódhat hozzá, jogosultsághoz lehet kötni, hogy ki tudja beállítani. Ennek a jogosultsági kontrollja a 38866-os (A beállításhoz kérje a DLM Solutions munkatársainak segítségét). Valamint az is nagyon fontos, hogy ezekhez az új mezőkhöz jelenleg semmilyen automatizmus nem kapcsolódik.

#### 3. <u>RIPORTOZÁS</u>

A **Pénzügy / Munkafolyamatok / Utókalkuláció** modulban a bal felső sarokban van egy *Riportok* menüpont annak pedig egy *Paraméterezhető riport* almenüpontja. Erre az almenüpontra kattintva megjelenik a következő ablak:

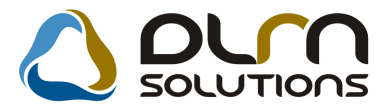

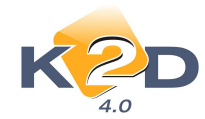

|                                            | Itdsa                 |            |                          |               |
|--------------------------------------------|-----------------------|------------|--------------------------|---------------|
| liportok                                   |                       |            |                          |               |
| Riport neve                                | Gj. típus Alvázszá R  | endsz Vevő | Vevő ci Bejövő Bej.s.    | zl Kimen Kim. |
|                                            |                       |            |                          |               |
| ٠ ( m                                      |                       |            |                          |               |
| oszlopok                                   |                       |            |                          |               |
| Sorsz Oszlop címke                         | Oszlop megnevezés     |            | Manada Revenue           | Ri            |
|                                            |                       |            |                          |               |
|                                            |                       |            |                          |               |
|                                            |                       |            |                          |               |
|                                            |                       |            |                          |               |
|                                            |                       |            |                          |               |
| •                                          | 111                   |            |                          |               |
| tókalkulációs tipus                        | m                     |            |                          | •             |
| tókalkulációs tipus<br>Költség tipus       | m<br>Pozitiv  Negativ | Sz         | orzószán Riport tétel II |               |
| <<br>Itókalkulációs tipus<br>Költség tipus | m<br>Pozitiv  Negativ | Sz         | orzószán Riport tétel IC | •             |
| ∢<br>Itókalkulációs tipus<br>Költség tipus | m<br>Pozitiv  Negativ | Sz         | orzószán Riport tétel IC |               |
| <<br>tókalkulációs tipus<br>Göltség tipus  | m<br>Pozitiv  Negativ | Sz         | orzószán Riport tétel IC |               |

Ezen az ablakon lehet a felső részen lévő **Új felvitel** (E) nyomógombra kattintva definiálni új riportot. Természetesen egyszerre több riport is futhat egymás mellett. Adni kell egy nevet a riportnak (ez lehet akár jóváírások is) majd a mellette lévő pipák segítségével be lehet állítani, hogy a riporton mely adatok szerepeljenek.

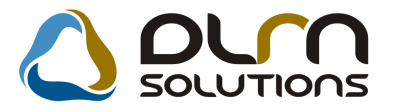

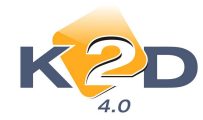

| portok<br>iport neve<br>iszt riport<br>iszt riport<br>im<br>izlopok<br>brsz Oszlop megnevezés<br>iszt Szorzószár Riport tétel ID<br>isztség tipus<br>Pozitiv  Negativ<br>Szorzószár Riport tétel ID                                                                                                    |                                     |                |                |         |        | -    |          | -        |          |           |
|----------------------------------------------------------------------------------------------------|-------------------------------------|----------------|----------------|---------|--------|------|----------|----------|----------|-----------|
| iport neve Gj. típus Alvázszé Rendsz Vevő Vevő cii Bejövő Bej.szl Kimeni Kir<br>eszt riport V V V V V V V V V V<br>z v V V V<br>szlopok Szlop címke Oszlop megnevezés F<br>ókalkulációs tipus Pozitív  Negativ Szorzószán Riport tétel ID<br>jltség tipus Pozitív  Negativ Szorzószán Riport tétel ID                                                                                                    | iportok                             |                |                |         |        |      |          |          |          |           |
| eszt riport v v v v v v v v v v v v v v v v v v v                                                                                                    | liport neve                         |                | Gj. típus A    | lvázszá | Rendsz | /evő | Vevő ci  | Bejövő   | Bej.szl  | KimencKin |
| In a second de la companya de la companya de la company<br>de la companya de la companya de la companya de la companya de la companya de la companya de la companya de la companya de la companya de la companya de la companya de la companya de la companya de la companya de la companya de la com | eszt riport                         |                |                |         |        | X    |          | ~        |          |           |
| szlopok Szorzószár Riport tétel D                                                                                                    |                                     |                |                |         |        |      |          |          |          |           |
| szlopok Erik Oszlop megnevezés F<br>ókalkulációs típus Erik Pozítív Negatív Szorzószán Riport tétel ID                                                                                                    | m                                   |                |                |         |        |      |          |          |          |           |
| orsz Oszlop címke Oszlop megnevezés F<br>ókalkulációs tipus F<br>ókalkulációs tipus Fozitív///Negatív Szorzószán Riport tétel ID                                                                                                    | szlopok                             |                |                |         |        |      | E        |          | III f    |           |
| ökalkulációs tipus <ul> <li>İtség tipus</li> <li>PozitívijiNegatív</li> <li>Szorzószán Riport tétel ID</li> </ul> <ul> <li>ID</li> <li>ID</li> </ul> <ul> <li>ID</li> <li>ID</li> <li>ID</li> <li>ID</li> <li>ID</li> <li>ID</li> <li>ID</li> <li>ID</li> <li>ID</li> </ul>                                                                                                    | outopon                             | Olive Free and |                |         |        |      |          |          |          |           |
| im         ókalkulációs tipus         jítség tipus         Poziítív  Negativ         Szorzószár Riport tétel ID                                                                                                    | orsz Oszlop címke                   | Usztop me      | egnevezes      |         |        |      |          |          |          | R         |
| m         ókalkulációs tipus         öltség tipus         Pozitiv [ Negativ         Szorzószán Riport tétel ID                                                                                                    |                                     |                |                |         |        |      |          |          |          |           |
| interview       Interview       Interview                                                                                                    |                                     |                |                |         |        |      |          |          |          |           |
| ókalkulációs tipus       Image: Szorzószán Riport tétel ID         öltség tipus       Pozítív  Negativ         Szorzószán Riport tétel ID                                                                                                    |                                     |                |                |         |        |      |          |          |          |           |
| im         ókalkulációs tipus         öltség tipus         Pozítív  Negativ         Szorzószán Riport tétel ID                                                                                                    |                                     |                |                |         |        |      |          |          |          |           |
| im         ókalkulációs tipus         öltség tipus         Pozitív] Negatív         Szorzószán Riport tétel ID                                                                                                    |                                     |                |                |         |        |      |          |          |          |           |
| im         ókalkulációs tipus         öltség tipus         Pozitív//Negativ         Szorzószán Riport tétel ID                                                                                                    |                                     |                |                |         |        |      |          |          |          |           |
| im         ókalkulációs tipus         öltség tipus         Pozitív//Negativ         Szorzószán Riport tétel ID                                                                                                    |                                     |                |                |         |        |      |          |          |          |           |
| ókalkulációs tipus       Image: Constraint of the second second sec                                           |                                     |                |                |         |        |      |          |          |          |           |
| ókalkulációs tipus       Image: Comparison of the second second sec                                           |                                     |                |                |         |        |      |          |          |          |           |
| ókalkulációs tipus Pozitiv  Negativ Szorzószán Riport tétel ID                                                                                                    |                                     |                |                |         |        |      |          |          |          |           |
| ókalkulációs tipus Pozítív  Negativ Szorzószán Riport tétel ID                                                                                                    |                                     |                |                |         |        |      |          |          | _        |           |
| ókalkulációs tipus Pozítív  Negativ Szorzószán Riport tétel ID                                                                                                    | <sup>10</sup>                       |                | m              |         |        |      |          |          |          |           |
| öltség típus Pozítív  Negatív Szorzószán Riport tétel ID                                                                                                    | <sup></sup>                         |                | m              |         |        |      | =        | =        | ]        |           |
|                                                                                                    | tókalkulációs tipus                 |                | m              |         |        |      |          |          |          |           |
|                                                                                                    | tókalkulációs tipus                 |                | m              |         |        |      | III III  |          |          |           |
|                                                                                                    | tókalkulációs tipus<br>öltség tipus | Pozitiv        | ™<br>∕∥Negativ |         |        | Sz   | OIZÓSZÁI | Riport 1 | tétel ID |           |
|                                                                                                    | tókalkulációs tipus<br>öltség tipus | Pozitiv        | ™<br>∕∥Negativ |         |        | Sz   | Orzószái | Riport 1 | tétel ID |           |
|                                                                                                    | tókalkulációs tipus<br>öltség tipus | Pozitiv        | ™<br>∕∥Negativ |         |        | Sz   | orzószál | Riport   | tétel ID |           |
|                                                                                                    | tókalkulációs tipus<br>öltség tipus | Pozitiv        | ™<br>∕∥Negativ |         |        | Sz   | orzószái | Riport   | tétel ID |           |
|                                                                                                    | tókalkulációs tipus<br>öltség tipus | Pozitiv        | ™<br>∕∥Negativ |         |        | Sz   | orzószái | Riport   | tétel ID |           |
|                                                                                                    | tókalkulációs tipus<br>öltség tipus | Pozitiv        | m<br>∕∥Negativ |         |        | Sz   | orzószál | Riport   | tétel ID |           |
|                                                                                                    | tókalkulációs tipus<br>öltség tipus | Pozitiv        | m<br>∕∥Negativ |         |        | Sz   | orzószál | Riport 1 | tétel ID | NOOK      |
|                                                                                                    | tókalkulációs tipus<br>öltség tipus | Pozitiv        | m<br>∕∥Negativ |         |        | Sz   | orzószál |          | tétel ID |           |

Tehát a mezők a következők:

- Gj. típus: Ha a riporton látni akarjuk az adott gépjármű típusát, akkor be kell pipálni.
- Alvázszám: A riporton lesz alvázszám.
- Rendszám: A riporton lesz rendszám.
- Vevő: Ha már el van adva a jármű, akkor lesz vevő is.
- Vevő címe: A vevő címe szerepeljen-e a riporton.
- Bejövő számla: A bejövő számla száma szerepeljen-e a riporton.
- Bejövő számla dátum: A bejövő számla dátuma szerepeljen-e a riporton.
- Kimenő számla: A kimenő számla száma szerepeljen-e a riporton.
- Kimenő számla dátum: A kimenő számla dátuma szerepeljen-e a riporton.
- Értékesítő: A jármű értékesítője szerepeljen-e a riporton.
- Előkalkuláció: Előkalkuláció adatai szerepeljenek-e a riporton.

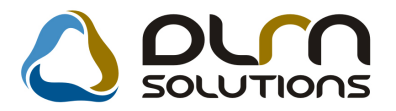

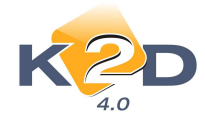

- Modellkód: Modellkód szerepeljen-e a riporton.
- Egyéb számlaszámok: Egyéb számlaszámok megjelenjenek-e a riporton.
- Előkalkuláció megjegyzés: Előkalkulációs megjegyzés megjelenjen-e a riporton.
- Számlák megjegyzései: A számlák megjegyzései szerepeljenek-e a riporton.

A példában az összes mezőt bekattintottuk.

Ezek után a képernyő <u>középső részén</u> további oszlopokat paraméterezhetünk a riportunknak. Például így:

| Utókalkuláció riport összeállít. | ása          |           |           |        |      |          |          |         | ×         |
|----------------------------------|--------------|-----------|-----------|--------|------|----------|----------|---------|-----------|
| Riportok                         |              |           |           |        |      |          |          |         |           |
| Riport neve                      |              | Gj. típus | Alvázszá  | Rendsz | /evő | Vevő ci  | Bejövő   | Bej.szl | KimencKin |
| Teszt riport                     |              |           |           |        | X    |          |          |         |           |
|                                  |              |           |           |        |      |          |          |         |           |
|                                  |              |           |           |        |      |          |          |         |           |
| <u>.</u>                         | -            |           |           |        |      | 1000     |          |         |           |
| )szlopok                         |              |           |           |        |      |          |          | 1       |           |
| Sorsz Oszlop címke               | Oszlop meg   | nevezé    | 5         |        |      |          |          |         | R         |
| 1 ÷ Új gépjármű beszerzé         | Új gépjármű  | beszerze  | és összeg | 9      |      |          |          |         |           |
| 2 🜩 Új gépjármű értékesí         | Új gépjármű  | értékesít | és összeg | e      |      |          |          |         |           |
| 3 🛨 Fam jóváírás                 | Fam jóváírás |           |           |        |      |          |          |         |           |
| 4 🖶 Egyéb jóváírás               | Egyéb jóváir | ás        |           |        |      |          |          |         |           |
| < [                              |              | m         |           |        |      | =        |          | ]       |           |
| Jtókalkulációs tipus             |              |           |           |        |      |          |          | -       |           |
| Költség típus                    | Pozitiv      | Negativ   |           |        | Sz   | orzószái | Riport t | ėtel ID |           |
|                                  |              |           |           |        |      |          |          |         |           |
|                                  |              |           |           |        |      | III III  |          |         | NO OK     |
|                                  |              |           |           |        |      |          |          |         |           |

Illetve a képernyő legalsó részén minden egyes oszlophoz meg kell adnunk, hogy oda mely UTÓKALKULÁCIÓS (illetve előkalkulációs) típust tegye bele a rendszer:

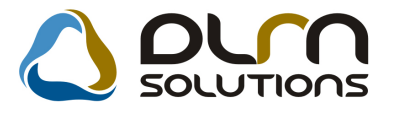

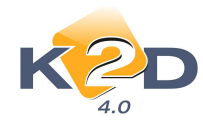

| Utókalkuláció riport összeállítá | isa            |          |            |          |          |              |         | X          |
|----------------------------------|----------------|----------|------------|----------|----------|--------------|---------|------------|
| Riportok                         |                |          |            |          |          |              |         |            |
| Riport neve                      | G              | j. típus | AlvázszáR  | endsz Ve | võ Vevõ  | ciıBejövő    | Bej.szl | Kimen Kim. |
| Teszt riport                     |                | <b>V</b> |            |          |          | ~            |         |            |
|                                  |                |          |            |          |          |              |         |            |
|                                  |                |          |            |          |          |              |         |            |
| ۰ ( m                            |                |          |            |          |          |              |         | •          |
|                                  |                |          |            |          | 111      |              | Ξ.      |            |
| sziopok                          |                |          |            |          | 110      |              |         |            |
| Sorsz Oszlop címke               | Oszlop megn    | evezés   |            |          |          |              |         | Rij        |
| 1 🛨 Új gépjármű beszerzé         | Új gépjármű b  | eszerzé: | s összege  |          |          |              |         |            |
| 2 🛨 Új gépjármű értékesi         | Új gépjármű éi | tékesíté | is összege |          |          |              |         |            |
| 3 🚔 Fam jóváírás                 | Fam jóváírás   |          |            |          |          |              |         |            |
| 4 🛨 Egyéb jóváírás               | Egyéb jóváírás | 17       |            |          |          |              |         |            |
| < ]<br>Jtókalkulációs tipus      |                | m        |            |          |          |              |         | •          |
| Költség típus                    | Pozitiv  N     | egativ   |            |          | Szorzósz | án Riport te | ètel ID |            |
| FAM JÓVÁÍRÁS                     | Pozitív        |          | C Negat    | ív       | 1,       | 00           | 16      | 12         |
|                                  |                |          |            |          |          |              |         |            |
|                                  |                |          |            | Q        | 111 11   |              |         | NO OR      |
|                                  |                |          |            |          |          |              |         |            |

Így elkészült a riport. Próbáljuk is ki. Ehhez a riport alján lévő **Riport megtekintése** ( ) nyomógombot kell megnyomni. Ekkor a következő képernyő jelenik meg:

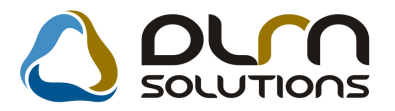

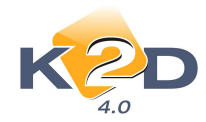

| Szűrési intervallum                | <ul> <li>Számla dátum</li> <li>Teljesítési dátum</li> <li>Átadás dátuma</li> </ul> | Kez             | zdő dátum 2010.09.08.<br>Végdátum 2010.09.08. | <u>•</u> <u>*</u> ×                    |        |
|------------------------------------|------------------------------------------------------------------------------------|-----------------|-----------------------------------------------|----------------------------------------|--------|
| Értékesítő                         | DIENES BETTINA                                                                     | A []            | Gyártmány 🙀                                   | <b>Gyártmány nev</b><br>NISSAN<br>FIAT | e      |
| Csoportosítás néklül<br>szt riport | Értékesítőnként 🔘                                                                  | Gyártmányonként | 2                                             |                                        |        |
| .tipusa                            | Mod                                                                                | lellkód         | Alvázszám                                     | Rendszár                               | m Vevõ |
|                                    |                                                                                    |                 |                                               |                                        |        |
|                                    |                                                                                    |                 |                                               |                                        |        |
|                                    |                                                                                    |                 |                                               |                                        |        |
|                                    |                                                                                    |                 |                                               |                                        |        |
|                                    |                                                                                    |                 |                                               |                                        |        |
|                                    |                                                                                    |                 |                                               |                                        |        |
|                                    |                                                                                    |                 |                                               |                                        |        |
|                                    |                                                                                    |                 |                                               |                                        |        |
|                                    |                                                                                    |                 |                                               |                                        |        |
|                                    |                                                                                    |                 |                                               |                                        |        |
|                                    |                                                                                    |                 |                                               |                                        |        |
|                                    |                                                                                    |                 |                                               |                                        |        |

Itt lehet időszakot és értékesítőt beállítani, majd a *Lista lehívása* ()) nyomógomb segítségével a képernyőre le lehet listázni azokat a járműveket, amelyek a feltételnek megfelelnek.

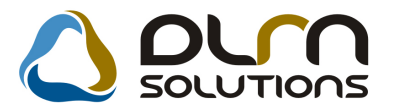

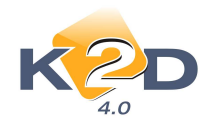

| Értékesítő                  | e <b>ljes név</b><br>ENES BE<br>nsdba<br>tőnként | TTINA         | Gyártmány 🥁 Gyárt<br>A HOND             | <mark>mány neve</mark><br>)A<br>)A MKP |        |
|-----------------------------|--------------------------------------------------|---------------|-----------------------------------------|----------------------------------------|--------|
| Gi.tipusa                   |                                                  |               |                                         |                                        |        |
| JILLAND                     |                                                  | Modellkód     | Alvázszám                               | Rendszám                               | Vevõ   |
|                             |                                                  | GD1755E4KG    | 212122222222222222222222222222222222222 |                                        | TESTE  |
| HONDA ACCORD 5D 1 6LS       |                                                  | CH5722EKG     | VN3                                     |                                        | DIENES |
| IONDA ACCORD 2 4 EXE BÔR    |                                                  | CL9585JKG BŐR |                                         | -                                      | KOVÁC  |
| HONDA ACC T 2 4I EXE A/T IM | S. PRIV                                          | CM2878JKGSX   | MKB999                                  | AAA-987                                | GILLER |
| HONDA JAZZ 1.4I LS          |                                                  | GD1755E4KG    | 12133456ZTZ6787ZT                       | ERT-234                                | DCSI 2 |
| HONDA JAZZ 1.4I LS          |                                                  | GD1755E4KG    | 12312312312312312312                    | 2-                                     | TESZTP |
| IONDA MKP CBF600S           |                                                  | CBF600S8      | 12345123451234512                       | 2-                                     | KUSNY, |
| HONDA JAZZ 1.4I LS          |                                                  | GD1755E4KG    | R43TR34T4                               | -                                      | AKÁRM  |
| HONDA ACC TOURER 2.2I CTDI  | SPORT S                                          | ECN2748EXKG   | 12345678901234567                       | ·                                      | TESZTP |
| IONDA MKP FES125            |                                                  | FES1251       | 111111111111                            | TTT-123                                | TESZTP |

### A Lista adatok megnyitása Excel-ben (

) nyomógomb segítségével pedig az adatok

# Excel munkalapba exportálhatóak.

#### • Bejövő számla jóváhagyási rendszerének átalakítása

Az alábbiakban áttekinthető a bejövő számlák (GENI) jóváhagyási rendszere.

#### Működése:

"Általános bejövő számla rögzítés" modulban a "Számla jóváhagyás/Bejövő számla" menüpontból indítható a funkció. A megjelenő "Bejövő számla jóváhagyás" ablakon jelölhető mely számlák kerüljenek jóváhagyásra. A bejelölt számlák egymás után fognak a jóváíró előtt megjelenni.

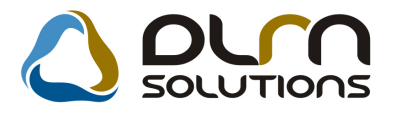

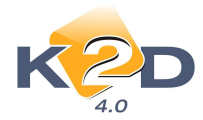

| Bejövő számla jóváhagyi            | 55<br>                      |       |              |                 |               |
|------------------------------------|-----------------------------|-------|--------------|-----------------|---------------|
| <ul> <li>Számlaszám</li> </ul>     | Partner neve                | D.nem | Totál        | Ellenőrzés áll. | Ellenőrz. mj. |
| SHCP200600001                      | MÁTHÉ GYULA                 | HUF 👻 | 2 000 000,00 | Ellenőrizve 💌   |               |
| SHCP200500015                      | ZÅMBORY GYÖRGY              | HUF 💌 | 1 000 000,00 | Ellenőrizve 💌   | ]             |
| proba                              | DRÁVUCZ ZSOLT               | HUF 🗸 | 12 000,00    | -               |               |
| oiuhlkjh9889                       | AUTÓFLEX KER.KFT NAGYKER R. | HUF 👻 | 125 000,00   | Elutasítva 🖉 💌  | Valami        |
| gfgfbwcvcvc                        | APEH MUNKAADÓI JÁRULÉK      | HUF 🗸 | 120 000,00   | -               |               |
| GENO-2010/00742                    | GABLINI SZERVÍZ KFT         | HUF 🔜 | 33 125,00    | - 🗾             |               |
|                                    |                             | 6/10  |              |                 |               |
| sat. fájl neve<br>ENO201000742.JPG | Leirás (dok.)               |       |              | D               | 165           |

"Számla jóváhagyása" ablak "Számlakép és adatok" fülön megtekinthető a számla képe, illetve az ablak jobb oldalán a rögzített számla adatok.

|                                                                                                    |                                                      | 1.1.20-21-1.1               |                                    |
|----------------------------------------------------------------------------------------------------|------------------------------------------------------|-----------------------------|------------------------------------|
| Fájl neve G                                                                                                    | ENO201000742.JPG                                     |                             |                                    |
| Leírás                                                                                                    |                                                      |                             | GENO-2010/00742                    |
|                                                                                                    |                                                      |                             | Egyéb                              |
|                                                                                                    |                                                      |                             | Számla dátuma 2010.04.             |
|                                                                                                    |                                                      |                             | Fizetési határidő 2010.04.         |
|                                                                                                    | Számla                                               |                             | Teljesítés dátuma 2010.04.         |
|                                                                                                    | Exkoenkas admia                                      | 162, (0.44)                 | Nettó 26500,00                     |
| line-                                                                                                    |                                                      |                             | ÁFA 6625,00                        |
| CARDEON MACY SPORST & G RET                                                                                                    | Voter Faithodd 925<br>General Active Ref.            | CEN0-2017-07/42             | Totál 33 125,00 HU                 |
| ZYTE 24                                                                                                    | NOTATINA SA                                          | 201214.12                   | ÁFA (számlán) 6625                 |
| 56666 e 100033311<br>Safannar (2000556335216-001000)                                                                                                    | Advanta UMET-G-C                                     | These and Mr.<br>26 A.M. 20 | Fiz. mód Átutalás                  |
| en +6 (60 OF) An +6 (0.2.1)<br>Out sign and (6)                                                                                                    | Lavelated are:<br>article?sectors.int t.             | Mys.Commer<br>20.0.01 fr    | Költséghely -                      |
| we arbeite                                                                                                    | 1400 TETAPEST<br>NOLARIUST. 200<br>Negentratie       | Factor candas               | Költségbely sablon CARDEON központ |
| 3                                                                                                    |                                                      | Ja min                      | Aldivízió MÁRIÁSSY - ADMI          |
| Encode to be a large to the second second se | a.<br>1995., 1996, Sinita                            |                             | Eolyamatos teli                    |
| 72221 E                                                                                                    | AND CONTRACT AND AND AND AND AND AND AND AND AND AND | () NO 80 (0.1)              | Spoc adózó                         |
| April 120<br>Angegotar 211 - Anton tantasataranan aj<br>12221 C                                                                                                    | APTOTOM PERCI AVÁCION ETIL                           | 21.25(0)                    |                                    |
| 1,90 DD.<br>Bhytywrainiau feladau (h. 11                                                                                                    | 1 500.00 1 599,90 25.00% 272                         | 30 1.575,09                 |                                    |
|                                                                                                    | Schule ottok oszeren (HUP):<br>AFA cissesen (HUP).   | 24 300,00<br>6323,00        | Ruionb. AFA-s Levonh.              |
| Alta andlika                                                                                                    | Factor do second HTTPs                               | 33 (25.00                   | Reg.adot tart. 🔄 Nem levonn. 🤇     |
| yeke<br>Boorst Bingstrees                                                                                                    | Ä.A<br>60/1/6                                        |                             | Megjegyzes                         |
| Gausea 22.95/3                                                                                                    | 60200<br>Tem Lon Newsgamm, Kannyk Martin, Lador (*   |                             |                                    |
|                                                                                                    |                                                      |                             |                                    |

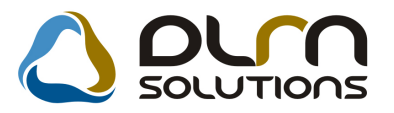

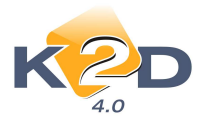

"Költséghely bontás" fülön megtekinthető a számla rögzítésekor megadott költséghely bontás, illetve az ablak jobb oldalán a rögzített számla adatok.

| - ALL | Számla jóváhagyása                                                                                                    |           |                                                                                                    |
|-------|----------------------------------------------------------------------------------------------------|-----------|----------------------------------------------------------------------------------------------------|
|       | Számlakép és adatok Költséghely bontás Megjegyz                                                                                                    | és        |                                                                                                    |
|       | Költséghely     Nettó összeg       Cardeon beragadt alkatrész     ▼       5 300,00       Cardeon új gyári alkatrész     ▼       2 650,00       Cardeon központ     ▼       18 550,00 | <         | GABLINI SZERVÍZ KFT<br>GENO-2010/00742<br>Egyéb<br>Számla dátuma 2010.04.20<br>Fizetési határidő 2010.04.20<br>Teljesítés dátuma 2010.04.20<br>Nettó 26500,00<br>ÅFA 6625,00<br>Totál 33 125,00 HUF<br>ÅFA (számlán) 6625,00<br>Fiz. mód Átutalás<br>Költséghely E<br>Költséghely sablon CARDEON központ<br>Aldivízió MÁRIÁSSY - ADMIN<br>Folyamatos telj. Előleg?<br>Spec.adózó E<br>Helyesbítő?<br>Különb. ÁFA-s Levonh.<br>Reg.adót tart. Nem levonh.<br>Megjegyzés |
|       | Előző                                                                                                    | Következő | Mégsem Jőváhagyás                                                                                                    |

Az ablakon található \_\_\_\_\_ nyíl segítségével új költséghely bontás rögzíthető.

"**Továbbszámlázás**" fül esetében az "*Egyéb tételes*" típussal rögzített számlák esetében (ahol megadásra került, hogy van továbbszámlázandó tétel), megadható, hogy ténylegesen mely tételek kerüljenek továbbszámlázásra.

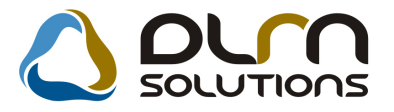

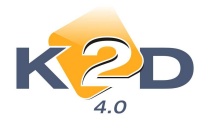

| Számla jóváhagyása            | nuški predstala i sta | 1          |           |                       |               |
|-------------------------------|-----------------------|------------|-----------|-----------------------|---------------|
| Koltseghely bontas Megnevezés | Egységár              | Mee.       | ÁFA kulcs | TESZTPARTNER-141      |               |
| HUNGARORING BELEPÖJEG         | Y 10.000              | ,00DB      | ÅFA 25%   | tutzu                 | 200900285     |
|                               |                       |            |           | Egyéb tételes         |               |
|                               |                       |            |           | Számla dátuma         | 2010.10.06.   |
|                               |                       |            |           | Fizetési határidő     | 2010.10.06.   |
|                               |                       |            |           | Teljesítés dátuma     | 2010.10.06.   |
|                               |                       |            |           | Nettó (HUF)           | 10 000,00     |
|                               |                       |            |           | ÁFA (HUF)             | 2 500,00      |
|                               |                       |            |           | Totál (HUF)           | 12 500,00     |
|                               | 111                   |            | (F)       | ÁFA (számlán)         | 2 500,00      |
|                               |                       |            |           | Fiz. mód Készpén      | Z             |
| Betesz                        | Kivesz                |            |           | Költséghely Új gépjrá | mű értékesíté |
| <u></u>                       |                       |            |           | Költséghely sablon -  |               |
| legnevezés Bejövő             | szám Kimenő s         | zán Partne | r neve    | Aldivízió ADMINIS     | SZTRÁCIÓ      |
|                               |                       |            |           | Folyamatos telj. 🔲    | Előleg?       |
|                               |                       |            |           | Spec.adózó 🗖 -        |               |
|                               |                       |            |           | Helyesbítő?           | 19 - C        |
|                               |                       |            |           | Különb. ÁFA-s 🗌 Levoi | nh. 🧕         |
|                               |                       |            |           | Reg.adót tart. 🗌 Nem  | levonh. 🔘     |
|                               |                       |            |           | Megjegyzés            |               |
|                               |                       |            |           | f                     | 23            |
|                               |                       |            | 14        |                       |               |
|                               |                       |            |           | II.                   |               |
|                               | E                     | lőző       | Következő | Mégsem                | Jóváhagyás    |

A "**Megjegyzés**" fülön az adott jóváhagyandó számlához megjegyzés fűzhető. A számla csak itt, az utolsó fül megtekintése után hagyható jóvá (aktív a "**Jóváhagyás**" nyomógomb).

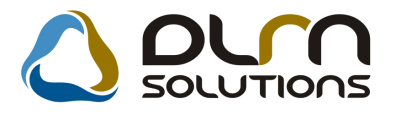

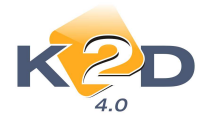

| GABLINI SZERVÍZ KFT<br>GENO-2010/00742                                                                                                    |
|----------------------------------------------------------------------------------------------------|
| Egyéb<br>Számla dátuma 2010.04.2<br>Fizetési határidő 2010.04.2<br>Teljesítés dátuma 2010.04.2<br>Nettó 26500.00<br>ÁFA 6625.00<br>Totál 33 125.00 HUF<br>ÁFA (számlán) 6625.0<br>Fiz. mód Átutalás |
| Költséghely -<br>Költséghely sablon CARDEON központ<br>Aldivízió MÁRIÁSSY - ADMIN<br>Folyamatos telj. Előleg?<br>Spec.adózó -<br>Helyesbítő? Különb. ÁFA-s Levonh.<br>Reg.adót tart. Nem levonh.    |
|                                                                                                    |

A "Jóváhagyás" nyomógomb megnyomását követően a rendszer ugrik a következő jóváhagyandó számlára.

### 1.3. Folyószámla kezelés

• "Folyószámla kezelés" ablakon a partner azonosítójának megjelenítése

"Folyószámla kezelés" ablakon a "Partner" mezőben kiválasztott ügyfél neve mellett megjelenítésre kerül annak "Partner karbantartó"-beli azonosító (ID) száma

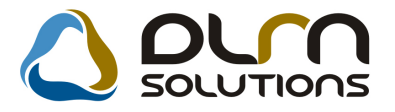

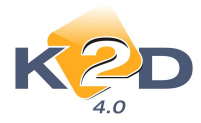

| Folyó<br>Riportok | számla ke<br>Akciók | zelés ( XDPACC)<br>Kompenzáció | CURRACC     | - 04.0<br>Akc | i65) K2D_T<br>iónapló Info | ESZT<br>ormáció | Fiz. felsz  | ólítás T  | echnikai szla-k   | Adatbázis válta                              | is Súgó             |
|-------------------|---------------------|--------------------------------|-------------|---------------|----------------------------|-----------------|-------------|-----------|-------------------|----------------------------------------------|---------------------|
|                   | K                   | Ò                              | ٥           | 0             | urn so                     | UUT             |             |           | CARO              | Nyomtatható<br>Kinyomtatva<br>Részben teljes |                     |
|                   | Partner:            | TESZTPARTNER                   | l-26; id:26 |               |                            |                 |             | 0         | nto + 🗸           | Túlfizetve                                   | Mind                |
| Számla            | dátuma:             | Tól: 0000                      | .00.00.     |               | <b>ig:</b> 0000            | 0.00.00.        |             |           | NTR +             | Számlához ren                                | delve 🕜 Csak előleg |
| Telj              | dátuma:             | Tól: 0000                      | .00.00.     |               | <b>ig:</b> 0000            | 0.00.00.        |             | Fiz. ha   | táridő ig: 0000.0 | 0.00. 🔳 🎦                                    | Csak végszl         |
|                   |                     |                                |             |               |                            | info            | Új gj. ért. | fiz. mega | iszt. CAR         | 0 200900014                                  | LAGERMAX HUNGARY    |
| Prefix            | Tipusko             | Számlaszám                     | Totál       |               | Fizetve                    | Fizetend        | Prefix      | Tipusk    | Számla azonos     | Totál                                        | Fizetve Fizeter     |
| CARI              | CARO                | 200900091                      | 4 675 4     | 00,00         | .00                        | 4 675           | VIRO        | ÚJ G      | CAR0200900014     | -1 000,00                                    | ,00                 |
| VIRO              | ÚJG                 | CARO200900013                  | 10          | 00,00         | 00,                        |                 | VIRO        | ÚJG       | CARO200900016     | -1 000,00                                    | ,00,                |
| /IRO              | ÚJG                 | CARO200900015                  | 10          | 00,00         | ,00                        |                 | VIRO        | ÚJG       | CARO200900018     | -1 000,00                                    | ,00                 |
| /IRO              | ÚJG                 | CARO200900017                  | 10          | 00,00         | ,00                        |                 | VIRO        | ÚJG       | CARO200900020     | -1 000,00                                    | ,00                 |
| /IRO              | ÚJG                 | CARO200900019                  | 10          | 00,00         | ,00                        |                 | VIRO        | ÚJ G      | CARO200900032     | -1 000,00                                    | ,00                 |
| VIRO              | ÚJG                 | CARO200900031                  | 1 0         | 00,00         | ,00                        |                 | VIRO        | ÚJG       | CARO200900034     | -1 000,00                                    | ,00                 |
| VIRO              | UJG                 | CARO200900033                  | 10          | 00,00         | ,00                        |                 |             |           |                   |                                              |                     |
| /IRO              | nie                 | CARO200900035                  | 1 0         | 00,00         | ,00                        | 1               |             |           |                   |                                              |                     |
| 4 <u>- 111</u>    | 1                   |                                |             |               |                            |                 | 4           | í.        |                   |                                              |                     |
|                   |                     | 10 22 10 22                    |             |               |                            |                 |             | -         |                   | 120500000000                                 |                     |
| *                 | wonat azo           | n. Jova                        | Usszeg      |               | Gen,datun                  | 1 Keletk        | <           | m.        | on. Jova          | USSZEg                                       | Gen.datum Kele      |
| ?                 |                     |                                |             | Info          | 8                          | \$              | Ø           | <u> </u>  | Fizetési tételek  | Info                                         | 8                   |

#### • Kompenzáció értesítőn partner folyószámla egyenlegének megjelenítése

"Folyószámla kezelés" modul *Kompenzáció* menüpontjában elkészített kompenzáció esetében, a nyomtatható "Kompenzációs értesítő" riporton megjelenítésre kerül az ügyfél kompenzáció pillanatában érvényes folyószámla egyenlege.

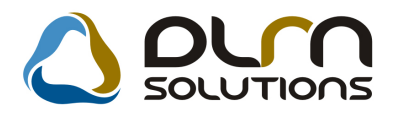

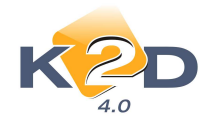

| Kompenzacios enestio                                                                                          |                                                                                                |                                                                 |                                                                                                    |                                                                |                                          |                                                                    |                                                                                                 |  |
|----------------------------------------------------------------------------------------------------|------------------------------------------------------------------------------------------------|-----------------------------------------------------------------|----------------------------------------------------------------------------------------------------|----------------------------------------------------------------|------------------------------------------|--------------------------------------------------------------------|-------------------------------------------------------------------------------------------------|--|
| Terhelés:                                                                                                    |                                                                                                |                                                                 |                                                                                                    |                                                                |                                          |                                                                    | 1.010                                                                                           |  |
| TESZTPARTNER<br>9022 G GYÖ<br>TESZT UT                                                                        | 2<br>DR<br>ICA 867                                                                             |                                                                 | Komp                                                                                                 | enzaci o                                                       | Kompenzáció elfog<br>Partner pecsét:     | ad ás a                                                            |                                                                                                 |  |
| Jóváírás:                                                                                                    |                                                                                                |                                                                 |                                                                                                    |                                                                |                                          |                                                                    |                                                                                                 |  |
| <i>TESZTPARTNER</i> -<br>2040 BUD<br>TESZTÚ1                                                                  | <i>3</i><br>DAÖRS<br>F 603                                                                     |                                                                 |                                                                                                    |                                                                | Atáírás:<br>Dátum :                      |                                                                    |                                                                                                 |  |
| Fartozás összeg                                                                                               | e: 0,00 F t                                                                                    |                                                                 |                                                                                                    | L                                                              |                                          |                                                                    |                                                                                                 |  |
| ,                                                                                                    | k Olloket, llogy a                                                                             | K2D TESZT                                                       | KFT. nyilvántartá                                                                                    | isaiban az aláb                                                | bi kompenzációs                          | fizetéseket rö                                                     | ög zitettük.                                                                                    |  |
| ,                                                                                                    | Tario:                                                                                         | zás                                                             | KFT. nyilvántartá                                                                                    | isaiban az aláb                                                | bi kompenzációs<br>Követ                 | fizetéseket rö                                                     | ög zitettük.                                                                                    |  |
| Számlaszám                                                                                                    | Tarioz<br>Számla azon.                                                                         | zás<br>Összeg                                                   | KFT. nyilväntartä<br><i>Tipus</i>                                                                    | isaiban az aláb<br>Számlaszám                                  | bi kompenzációs<br>Követ<br>Számla azon. | fizetéseket rö<br>elés<br>Összeg                                   | ög zitettük.<br>Tip us                                                                          |  |
| Számlaszám<br>Partner: TE SZ1                                                                                 | Tarioz<br>Számla azon.                                                                         | zás<br>Összeg<br>040 BUDAÖI                                     | KFT. nyilvántartá<br>Tipus<br>RS, TESZT ÚT 6                                                         | isaiban az aláb<br><i>Számlaszám</i><br>503                    | bi kompenzációs<br>Követ<br>Számla azon. | fizetéseket ró<br>elés<br>Összeg                                   | īg zitettük.<br>Tīp us                                                                          |  |
| Számlaszám<br>Partner: TE SZ                                                                                  | Tario:<br>Számla azon.                                                                         | zás<br>Összeg<br>040 BUDAÖI                                     | KFT. nyilvántartá<br>Tipus<br>RS, TESZT ÚT 6<br>c                                                    | isaiban az aláb<br>Számlaszám<br>503<br>:ARO-2008/00044        | bi kompenzációs<br>Követ<br>Számla azon. | fizetéseket ró<br>elés<br>Összeg<br>2 628 333,00 F                 | īg zitettük.<br><i>Tīp us</i><br>?t Kim enő szám la                                             |  |
| Számlaszám<br>Partner: TE SZ<br>GENI-2007/03676                                                               | Tarto:<br>Számla azon.<br>IPAR TNER-3 2<br>2075396                                             | zás<br>Összeg<br>040 BU DA ÖH<br>2 628 333,00 Ft                | KFT. nyilvántartá<br><i>Tipus</i><br>RS, TESZT ÚT 6<br>Bejövő számla                                 | isaiban az aláb<br><i>Számlaszám</i><br>503<br>:ARO-2008/00044 | bi kompenzációs<br>Követ<br>Számla azon. | fizetéseket rő<br>elés<br>Összeg<br>2 628 333,00 F                 | īg zitettük.<br>Tīp us<br>?t Kimenő szām la                                                     |  |
| Számlaszám<br>Partner: TE SZI<br>GENI-2007/03676<br>TE SZ IPARTNE                                             | Tartoi<br>Számla azon.<br>IPARTNER-3 2<br>2075396<br>R-3 kompenzálás                           | zás<br>Összeg<br>040 BUDAÖI<br>2 628 333,00 Ft<br>5 ulán fennma | KFT. nyilvántartá<br><i>Tipus</i><br>RS, TESZT ÚT 6<br>C<br>Bejövő számla<br>radó követelése:        | isaiban az aláb<br>Számlaszám<br>503<br>:ARO-2008/00044        | bi kompenzációs<br>Követ<br>Számla azon. | fizetéseket rő<br>elés<br>Összeg<br>2 628 333,00 F                 | 5 g zitettük.<br><i>Tip us</i><br>7t Kim enő szám la<br>5 450 727,00 Fi                         |  |
| Számlaszám<br>Partner: TE SZ<br>GENI-2007/03676<br>TE SZ TP A R TNE                                           | Tarto:<br>Számla azon.<br>IPARTNER-3 2<br>2075396<br>R-3 kompenzálás                           | 2 628 333,00 Ft<br>2 628 333,00 Ft<br>2 628 333,00 Ft           | KFT. nyilvántartá<br><i>Tipus</i><br><b>RS, TESZT ÚT 6</b><br>C<br>Bejövő számla<br>radó követelése: | saiban az aláb<br>Számlaszám<br>503<br>:ARO-2008/00044         | bi kompenzációs<br>Követ<br>Számla azon. | fizetéseket rő                                                     | 5 450 727,00 Fi                                                                                 |  |
| Számlaszám<br>Partner: TE SZ<br>GEN1-2007/03676<br>TE SZ TP AR TNE<br>Kompenzáció ő                           | Tarto:<br>Számla azon.<br>IPARTNER-3 2<br>2075396<br>R-3 kompenzálá:<br>sszege:                | 2 628 333,00 Ft                                                 | KFT. nyilvántartá<br><i>Tipus</i><br>RS, TE SZT ÚT 6<br>C<br>Bejövő számla<br>radó követelése:       | saiban az aláb<br>Számlaszám<br>503<br>:ARO-2008/00044         | bi kompenzációs<br>Követ<br>Számla azon. | fizetéseket rő<br>elés<br>Összeg<br>2 628 333,00 F<br>2 628 333,00 | 5 450 727,00 Ft                                                                                 |  |
| Számlaszám<br>Partner: TE SZ<br>GENI-2007/03676<br>TE SZ TP ARTNE<br>Kompenzáció ö                            | Tarto:<br>Számla azon.<br>IPARTNER-3 2<br>2015396<br>R-3 kompenzálá:                           | 2 628 333,00 Ft                                                 | KFT. nyilvántartá<br><u>Πpus</u><br>RS, TE SZT ÚT 6<br>C<br>Bejővő számla<br>radó követelése:        | saiban az aláb<br>Számlaszám<br>503<br>ARO-2008/00044          | bi kompenzációs<br>Követ<br>Számla azon. | fizetéseket rő<br><i>Összeg</i><br>2 628 333,00 F<br>2 628 333,00  | 5 450 727,00 Ft<br>0,00 Ft                                                                      |  |
| Számlaszám<br>Partner: TE SZ<br>GENI-2007/03676<br><i>TE SZ TP AR TNE</i><br>Kompenzáció ő<br>Kelt: Budapest, | Tarto:<br>Számla azon.<br>IPARTNER-3 2<br>2075396<br>R-3 kompenzálá:<br>isszege:<br>2010.10.06 | 2 628 333,00 Ft                                                 | KFT. nyilvántartá<br><i>Πpus</i><br><b>RS, TESZT ÚT 6</b><br>C<br>Bejővő számla<br>radó követeléze:  | saiban az aláb<br>Számlaszám<br>503<br>:ARO-2008/00044         | bi kompenzációs<br>Követ<br>Számla azon. | fizetéseket rő<br><i>Összeg</i><br>2 628 333,00 F<br>2 628 333,00  | jg zitettük.<br><i>Tip us</i><br>Pt Kim enő szám la<br><i>5 450 727,00 Ft</i><br><b>0,00 Ft</b> |  |
| Számlaszám<br>Partner: TE SZ<br>GENI-2007/03676<br><i>TE SZ TP AR TNE</i><br>Kompenzáció ő<br>Kelt: Budapest, | Tario:<br>Számla azon.<br>IPARTNER-3 2<br>2075396<br>R-3 kompenzálá:<br>isszege:<br>2010.10.06 | 2 628 333,00 Ft                                                 | KFT. nyilvántartá<br><i>Πpus</i><br><b>RS, TESZT ÚT 6</b><br>C<br>Bejővő számla<br>radó követeléze:  | saiban az aláb<br>Számlaszám<br>503<br>.ARO-2008/00044         | bi kompenzációs<br>Követ<br>Számla azon. | fizetéseket rő<br><i>Összeg</i><br>2 628 333,00 F<br>2 628 333,00  | 5 450 727,00 I<br>Ft<br>0,00 Ft                                                                 |  |

#### Kompenzációs ablakon egyenleg

"Új kompenzáció megadása" ablakra felkerült egy "Egyenleg" mező, mely megmutatja a kompenzációba bevont számlák egyenlegét.

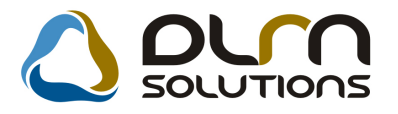

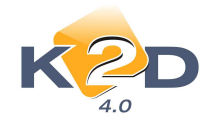

| lli kompenzáció megadára                     | 2                           |                   | 7.                  |                 |
|----------------------------------------------|-----------------------------|-------------------|---------------------|-----------------|
| Státusz állítás – Nanló                      |                             |                   |                     |                 |
| K COD                                        | 👌 ριπ ςοιυ                  | TIONS             |                     |                 |
| Kompenzáció dátuma                           | 2010 10 06 ID               | 135               | Partnerek           |                 |
| Belső kezdeményezésű<br>Külső kezdeményezésű | <ul> <li>Állapot</li> </ul> | Feldolgozás alatt | TESZTPARTNER-3      |                 |
| Komp.megj.<br>Egyéb megj                     |                             |                   | Jóváirás össz.<br>3 | 098 000,00      |
| Rögz. dátuma                                 | 1 2010.10.06.               | Rögz. ideje 12:05 | Terhelés össz.<br>6 | 000 000.00      |
| Koyzito                                      | ramsaba                     | _                 | Egyenleg            | -2 902 000,00   |
|                                              |                             |                   | <b>I</b>            | NO(<br>OK)      |
| Prefix Számla ID Számla a                    | azonosíte Partner           | Tipus             | Jóváirá             | Tétel összeg Pé |
| CARO 200800032 200800032                     | 2 TESZTPARTNER-3            | Kimenő sz         | zámla 🛛 🗹           | 3 098 000,00HU  |
| GENI 200800257 124                           | TESZTPARTNER-3              | Bejövő sz:        | ámla 📃              | 6 000 000,00 HL |
|                                              |                             |                   |                     |                 |
| •L                                           |                             |                   |                     |                 |
| Mentés                                       |                             |                   |                     |                 |

### 1.4. Főkönyv

• Főkönyvi kivonat és Eredménykimutatás riportokon cégadatok

"Főkönyv" modulból nyomtatható "Főkönyvi kivonat" és "Eredménykimutatás" riporton megjelenítésre kerülnek a saját cég alábbi adatai:

- Cégnév
- Cég címe
- Cég adószáma

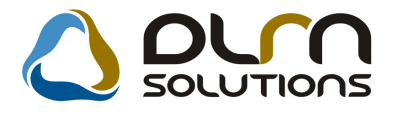

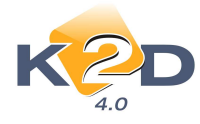

| K2D TE SZT KFT. |
|-----------------|
| 1037, Budapest  |
| Zay u. 24       |
| 1111111-1-11    |

#### Főkönyvi kivonat

2010.10.06. 12:12:09

Időszak: 2010.01.01 - 2010.12.31

1 .oldal

| Fksz.: 0 - 999999999                                                                                    |  |  |  |  |  |  |  |
|----------------------------------------------------------------------------------------------------|--|--|--|--|--|--|--|
| avalyi záróegyenleg nélkül, idei nyitóegyenleggel, kézi és gépi rögzítések , sztornózott tételek nélkül |  |  |  |  |  |  |  |
| K2D TESZT KFT.                                                                                          |  |  |  |  |  |  |  |

|         |                                                                                             |       | Időszaki forgalom |           |         | Időszaki záró | egyenleg |
|---------|---------------------------------------------------------------------------------------------|-------|-------------------|-----------|---------|---------------|----------|
| Fők.sz. | M egnev ezés                                                                                | Nyitó |                   | T artozik | Követel | T artozik     | Követe   |
| 1       | BEFEKTETETT ESZKÖZÖK                                                                        |       | -                 | 200 000   | 998 520 | -             | 798 520  |
| 1       | BEFEKTETETT ESZKÖZÖK                                                                        |       | -                 | 100 000   | 449 260 | -             | 349 260  |
| 1       | BEFEKTETETT ES ZKÖZÖK                                                                       |       | -                 | 100 000   | 449 260 | -             | 349 260  |
| 14      | EGYÉB BERENDEZÉSEK, JÁRMŰVEK                                                                |       | -                 | 100 000   | 349 260 | -             | 249 260  |
| 143     | IRODAI BER., FELSZERELÉSEK                                                                  |       | -                 | 100 000   | 0       | 100 000       | -        |
| 148     | EGYÉB BER. TERV.F.ÉCS.                                                                      |       | -                 | 0         | 349 260 | -             | 349 260  |
| 16      | BERUHÁZÁSOK, FELÚJÍTÁSOK                                                                    |       | -                 | 0         | 200 000 | -             | 200 000  |
| 16      | BERUHÁZÁSOK, FELŰJÍTÁSOK                                                                    |       | -                 | 0         | 100 000 | -             | 100 000  |
| 161     | BEFEJEZETLEN BERUHÁZÁSOK                                                                    |       | -                 | 0         | 100 000 | -             | 100 000  |
| 3       | KÖVET ELÉSE K, PÜGYI ESZKÖZÖK,<br>AKTÍV IDÖ BELI ELHATÁRO LÁSOK                             |       | -                 | 70 000    | 30 000  | 40 000        | -        |
| 3       | KÖVET ELÉSE K, PÜGYI ESZKÖZÖK,                                                              |       | -                 | 20 000    | 10 000  | 10 000        | -        |
| 3       | AKTÍV IDŐ BELI ELHATÁROLÁSOK<br>KÖVETELÉSEK, PÜGYI ESZKÖZÖK,<br>AKTÍV IDŐBELI ELHATÁROLÁSOK |       | -                 | 20 000    | 10 000  | 10 000        | -        |
| 31      | KÖVETELÉSEK                                                                                 |       | -                 | 20 000    | 20 000  |               |          |
| 31      | KÖVETELÉSEK                                                                                 |       | -                 | 10 000    | 10 000  |               |          |
| 311     | BELFÖLDIVEVÖK                                                                               |       | -                 | 10 000    | 10 000  |               |          |
| 38      | PÉNZESZKÖZÖK                                                                                |       | -                 | 30 000    | 0       | 30 000        | -        |
| 38      | PÉNZESZKÖZÖK                                                                                |       | -                 | 10 000    | 0       | 10 000        | -        |
| 389     | ÁTVEZETÉ SI SZÁMLA                                                                          |       | -                 | 20 000    | 0       | 20 000        | -        |
| 389     | <b>ATVEZETÉSISZAMLA</b>                                                                     |       | -                 | 10 000    | 0       | 10 000        | -        |
| 3899    | ÖSSZEVEZ., KOMP. TECHN. SZLA                                                                |       | -                 | 10 000    | 0       | 10 000        | -        |

### 2. SZERVIZ

### 2.1. Szerviz előjegyzés

#### • Beállítható mennyi időközönként frissüljön a szerviz előjegyzés ablak

Rendszerparaméterként beállítható, hogy a rendszer milyen időközönként (hány percenként) frissítse a "**Szerviz előjegyzés**" ablakot.

A beállításhoz kérje a DLM Solutions munkatársainak segítségét.

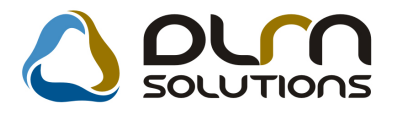

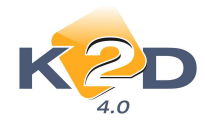

| Május       E       Gépjármű 1 * Rendszám       Km. óra       Fajta SZGK * KP       UD         1       1       2       Avázszám       Motorszám       Regiszt. dmsdba       2010.10.06       12.26         3       4       5       6       7       8       9       0       11       12       13       14       15       16         7       18       19       20       21       22       23       4       25       26       27       28       29       30       1.4       15       16         Notorszám        Regiszt. dmsdba       2010.10.06       12.26         0       11       12       13       14       15       16         Pontos cim         Tel.          Pontos cim                 Regiszt. dmsdba                                                                                                    | 2010                                                   | )                    | Be           | elenté                       | s                                             |            |         |                |                               |                      | Jav       | ítási cs | somago           | k (0) |                          |                     |       |                |                   |          |
|----------------------------------------------------------------------------------------------------|--------------------------------------------------------|----------------------|--------------|------------------------------|-----------------------------------------------|------------|---------|----------------|-------------------------------|----------------------|-----------|----------|------------------|-------|--------------------------|---------------------|-------|----------------|-------------------|----------|
| 3       4       5       6       7       8       9         10       11       12       13       14       15       16         11       12       13       14       15       16       1       16       16       16       16       16       16       16       16       16       16       16       16       16       16       16       16       16       16       16       16       16       16       16       16       16       16       16       16       16       16       16       16       16       16       16       16       16       16       16       16       16       16       16       16       16       16       16       16       16       16       16       16       16       16       16       16       16       16       16       16       16       16       16       16       16       16       16       16       16       16       16       16       16       16       16       16       16       16       16       16       16       16       16       16       16       16       16       16       16       16 <th>Május<br/>H K Sz Cs</th> <th>P Sz V</th> <th>G<br/>G<br/>Al</th> <th>épjármi<br/>ártmán<br/>/ázszár</th> <th>ũ <mark>1</mark><br/>y <mark>HON</mark><br/>n -</th> <th>DA [</th> <th>Re<br/>•</th> <th>ndszár<br/>Típu</th> <th>m <mark> </mark><br/>s -<br/>Mc</th> <th>torszár</th> <th>Ku<br/>n -</th> <th>m. óra</th> <th></th> <th>R</th> <th>Fajta<br/>Szín<br/>egiszt.</th> <th>SZGK<br/>-<br/>dmsdba</th> <th></th> <th><b>(P</b> 2010</th> <th>ID</th> <th>2:26</th>                                                                                                    | Május<br>H K Sz Cs                                     | P Sz V               | G<br>G<br>Al | épjármi<br>ártmán<br>/ázszár | ũ <mark>1</mark><br>y <mark>HON</mark><br>n - | DA [       | Re<br>• | ndszár<br>Típu | m <mark> </mark><br>s -<br>Mc | torszár              | Ku<br>n - | m. óra   |                  | R     | Fajta<br>Szín<br>egiszt. | SZGK<br>-<br>dmsdba |       | <b>(P</b> 2010 | ID                | 2:26     |
| 17       18       19       20       21       22       23         24       25       26       27       28       29       30         11       Ma       Ma       J.v. (terv) 0000 00.00       J.v. (terv) 0000 00.00 <t< th=""><th><b>3</b> 4 5 6<br/>10 11 12 13</th><th>7 8 9<br/>14 15 10</th><th>Po</th><th>iöltségy<br/>ntos cín</th><th>/. 1<br/>n -</th><th>• -</th><th>-</th><th></th><th> -</th><th></th><th></th><th></th><th></th><th>K</th><th>ont. sz.<br/>Tel.</th><th></th><th>ř</th><th></th><th>7</th><th></th></t<> | <b>3</b> 4 5 6<br>10 11 12 13                          | 7 8 9<br>14 15 10    | Po           | iöltségy<br>ntos cín         | /. 1<br>n -                                   | • -        | -       |                | -                             |                      |           |          |                  | K     | ont. sz.<br>Tel.         |                     | ř     |                | 7                 |          |
| Ma       Mil. tipus Normál       Reg. tipusa Telefonon       Állapot Előkésztés alatt       Sorszámozás (?)         31       Ma       Namál       Sürgösség Normál       Megj.       (*)         BOLTI ELADÁS       rényező részleg       KAROSSzéria - LAKATOS Részleg       MOSÓ       SZERVIZ RÉSZLEG       VILLAMOSSÁGI RÉSZLEG         06       06:30       07       07:30       08       09:30       10       10:30       11       11:30       12       12:30       13       13:30       14       14:30       15       15:30       16       16:30         Imsdba       06       06:30       07       07:30       08       09:30       10       10:30       11       11:30       12       12:30       13       13:30       14       14:30       15       15:30       16       16:30         imsdba       06       07:30       08       09:30       10       10:30       11       11:30       12:30       14       14:30       15       15:30       16       16:30         ixáCS MIRELLA       06       07:30       08       07:30       08       07:30       08       07:30       08       07:30       08       08:30       08       08       08 <th>17 <u>18</u> <u>19</u> <u>20</u><br/>24 25 <u>26</u> 27</th> <th>21 22 2:<br/>28 29 30</th> <th></th> <th>k. (terv<br/>. v. (terv</th> <th>n) 0000<br/>n) 0000</th> <th>.00.00</th> <th>00:00</th> <th>Va</th> <th>ar. ar (d<br/>Jav. c</th> <th>ssz) (B<br/>s. vár. á</th> <th>R]<br/>ra</th> <th></th> <th>0,00</th> <th></th> <th>Atada<br/>Id</th> <th>s ideje<br/>őigény</th> <th>0000.</th> <th>00.00</th> <th>e 00<br/>legvárjál</th> <th>:00<br/>K</th>                                                                                                    | 17 <u>18</u> <u>19</u> <u>20</u><br>24 25 <u>26</u> 27 | 21 22 2:<br>28 29 30 |              | k. (terv<br>. v. (terv       | n) 0000<br>n) 0000                            | .00.00     | 00:00   | Va             | ar. ar (d<br>Jav. c           | ssz) (B<br>s. vár. á | R]<br>ra  |          | 0,00             |       | Atada<br>Id              | s ideje<br>őigény   | 0000. | 00.00          | e 00<br>legvárjál | :00<br>K |
| BOLTIELADÁS       FÉNYEZŐ RÉSZLEG       KAROSSZÉRIA - LAKATOS RÉSZLEG       MOSÓ       SZERVIZ RÉSZLEG       VILLAMOSSÂGIRÉSZLEG         06       06:30       07       07:30       08       09:09       09:30       10       10:30       12       12:30       13       13:30       14       14:30       15       15:30       16       16:30         Imsdba       Imsdba </td <td>31</td> <td>Ma</td> <td>_   A</td> <td>MI. típu<br/>Iapórad</td> <td>s Norn<br/>ij Norn</td> <td>nál<br/>nál</td> <td></td> <td>Reg.<br/>Sürg</td> <td>típusa<br/>jősség</td> <td>Telefor<br/>Normá</td> <td>non<br/>I</td> <td>•</td> <td>Állapot<br/>Megj.</td> <td>Elők</td> <td>észítés</td> <td>alatt</td> <td>•</td> <td>Sor</td> <td>számozá</td> <td>s 🔽</td>                                                                                                    | 31                                                     | Ma                   | _   A        | MI. típu<br>Iapórad          | s Norn<br>ij Norn                             | nál<br>nál |         | Reg.<br>Sürg   | típusa<br>jősség              | Telefor<br>Normá     | non<br>I  | •        | Állapot<br>Megj. | Elők  | észítés                  | alatt               | •     | Sor            | számozá           | s 🔽      |
| 00       05.30       07       07.30       06       08.30       07       09       09       09.30       11       11.20       12       12.30       10       13.30       14       14.30       14.30       14.30       14.30       14.30       14.30       14.30       14.30       14.30       14.30       14.30       14.30       14.30       14.30       14.30       14.30       14.30       14.30       14.30       14.30       14.30       14.30       14.30       14.30       14.30       14.30       14.30       14.30       14.30       14.30       14.30       14.30       14.30       14.30       14.30       14.30       14.30       14.30       14.30       14.30       14.30       14.30       14.30       14.30       14.30       14.30       14.30       14.30       14.30       14.30       14.30       14.30       14.30       14.30       14.30       14.30       14.30       14.30       14.30       14.30       14.30       14.30       14.30       14.30       14.30       14.30       14.30       14.30       14.30       14.30       14.30       14.30       14.30       14.30       14.30       14.30       14.30       14.30       14.30       14.30       14.30 <th>BOLTI ELADÁS FÉNYEZ</th> <th>Ő RÉSZLEG K</th> <th>ROSSZÉ</th> <th>RIA - LAI</th> <th>KATOS</th> <th>RÉSZLE</th> <th>G MOS</th> <th>ó szi</th> <th>ERVIZ R</th> <th>ÉSZLEG</th> <th>VIL</th> <th>LAMOS</th> <th>SÁGI RÉS</th> <th>ZLEG</th> <th></th> <th>44</th> <th></th> <th>45</th> <th>4</th> <th>6</th>                                                                                                    | BOLTI ELADÁS FÉNYEZ                                    | Ő RÉSZLEG K          | ROSSZÉ       | RIA - LAI                    | KATOS                                         | RÉSZLE     | G MOS   | ó szi          | ERVIZ R                       | ÉSZLEG               | VIL       | LAMOS    | SÁGI RÉS         | ZLEG  |                          | 44                  |       | 45             | 4                 | 6        |
|                                                                                                    | nsdba                                                  |                      |              |                              |                                               |            |         | DGE<br>879     | ADG<br>123                    | ADG<br>123           |           |          |                  |       |                          |                     |       |                |                   |          |
|                                                                                                    | ESZT2                                                  |                      |              |                              |                                               |            |         |                |                               |                      |           |          |                  |       |                          |                     |       |                |                   |          |

• "Szabadság" típusú műszakok nevének feltűntetése az előjegyzésben

"Szerviz előjegyzés" modulban adott szerelő esetében "Szabadság" típusú (pl. szabadság, betegszabadság stb.) műszakidő beállítása után a "Bejelentések karbantartása" ablakon a szürkével kihúzott műszakidőkben feltűntetésre kerül melyik az adott időszakra vonatkozó beállítás (azaz adott szerelő esetében mi a távollét oka).

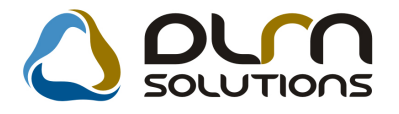

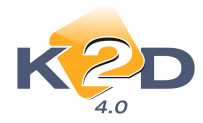

| 2010                                                                                                    | Bejelentés                                   | Javítási csor                                     | magok (0)                                                                                       |          |
|----------------------------------------------------------------------------------------------------|----------------------------------------------|---------------------------------------------------|-------------------------------------------------------------------------------------------------|----------|
| Május<br>K Sz Cs P Sz<br>1                                                                              | Gépjármű 1<br>Gyártmány HONDA<br>Alvázszám - | Rendszám Km. óra<br>Tipus -<br>Motorszám -        | Fajta     SZGK     KP     ID       Szin     -       Regiszt.     dmsdba     2010.10.06     12:2 |          |
| 4       5       6       7       8         11       12       13       14       15                        | 9 Költségv. 1<br>Pontos cím -                | -<br>                                             | Kont. sz.<br>Tel.                                                                               |          |
| 18         19         20         21         22           25         26         27         28         29 | 23 J. v. (terv) 0000.00.0                    | 0 00:00 Jav. cs. vár. ára                         | 0,00 Időigény 00.00 Megvárják                                                                   |          |
| Ma                                                                                                    | Alapóradíj Normál                            | Keg. tipusa Teletonon     Al     Sürgösség Normál | Megj.                                                                                           |          |
| TIELADAS FENYEZO RESZLEG                                                                                | KAROSSZERIA - LAKATOS RESZL                  | EG MOSO SZERVIZ RESZLEG VILLAMOSSA                | GIRESZLEG                                                                                       |          |
| dba SMRELLA dmin                                                                                        |                                              | DGE<br>879<br>ADG ADG<br>123 123                  |                                                                                                 |          |
| T2 ABADS ABADS AB                                                                                       | ADS ABADS ABADS ABADS ABAD                   | S ABADS ABADS ABADS ABADS ABADS ABADS AB          | BADS ABADS ABADS ABADS ABADS ABADS ABADS ABADS                                                  | S ABADS. |
| (AB                                                                                                    |                                              |                                                   |                                                                                                 |          |
|                                                                                                    |                                              |                                                   |                                                                                                 |          |

### 2.2. Munkalap

# • Munkalapon megjelenítésre kerül "A gépjárművet megjavított állapotban, a hozzátartozó iratokkal együtt átvettem"

"**Munkalap**" modulból nyomtatható **Munkalap** (xd16serwsord.rpt) típusú esetén, a riporton megjeleníthető "*A gépjárművet megjavított állapotban, a hozzátartozó iratokkal együtt átvettem*" szöveg.

Beállítása:

"Általános törzskarbantartók/Riport megjegyzések" modulban a "XD16SERWSORD" sor lekeresését követően az ID730 sort kell *"élő*"-re állítani.

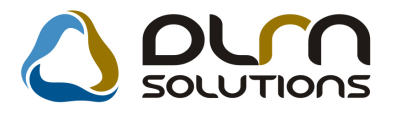

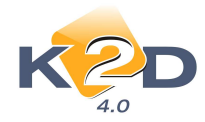

| Riport megjegyzés i                                 | módosítása                                                                                                    |                                                                                                    |                                                                    |                                                                           |                               | ×         |
|-----------------------------------------------------|----------------------------------------------------------------------------------------------------|----------------------------------------------------------------------------------------------------|--------------------------------------------------------------------|---------------------------------------------------------------------------|-------------------------------|-----------|
|                                                     |                                                                                                    |                                                                                                    |                                                                    |                                                                           |                               |           |
|                                                     | Rip. neve XD16SER                                                                                                    | WSORD                                                                                                    | К                                                                  | ötött 📃                                                                   | ID                            | 730       |
|                                                     | Megj.neve ATVETEL                                                                                                    | IRAT                                                                                                    |                                                                    |                                                                           | Élő Élő                       | -         |
| Rip.                                                | megnevezése Ha ez élő,                                                                                                    | akkor az átvétel s                                                                                                    | szövegében a                                                       | a "hozzátartozó                                                           | iratokkal eg                  | yütt" rés |
| N N                                                 | lév id.nyelven Ha ez élő,                                                                                                    | akkor az átvétel s                                                                                                    | szövegében a                                                       | a "hozzátartozó                                                           | iratokkal eg                  | yütt" rés |
|                                                     | Név angolul Ha ez élő,                                                                                                    | akkor az átvétel s                                                                                                    | szövegében a                                                       | a "hozzátartozó                                                           | iratokkal eg                  | yütt" rés |
|                                                     | Riport szöveg Ha ez élő,                                                                                                    | akkor az átvétel s                                                                                                    | szövegében a                                                       | a "hozzátartozó                                                           | iratokkal eg                  | yütt" rés |
| Re                                                  | ndszerparam. 🗌                                                                                                    |                                                                                                    |                                                                    |                                                                           |                               |           |
| ,                                                   |                                                                                                    |                                                                                                    |                                                                    |                                                                           |                               | Ó OK      |
|                                                     |                                                                                                    |                                                                                                    |                                                                    |                                                                           |                               |           |
|                                                     |                                                                                                    | Munkalap (Megrer<br>Munkalap tipus: Nor                                                                                           | N<br>ndelés)<br>mál                                                | funkalap szám: 201                                                        | 0/000078                      |           |
| S x = 1<br>K 2<br>100<br>Z xy<br>Tel<br>Sat         | silensi:<br>DTESITKT.<br>// Budapost<br>yu.24<br>/, FAX:/<br>mia:5000000000                                                                                                 | M cgrendelë: Az<br>KIS GËZA<br>1149 BU<br>KIS UTCA 1                                                                              | anariti : 1402<br>DAPEST                                           | Tel:05-                                                                   | 30-230-7473                   |           |
| Kape:<br>Rendi<br>Gydri<br>Első J<br>Gydri<br>Gydri | ola ttarto: KIS GEZA<br>zzon: 002/1232 Aivazzzam: s<br>many: HONDA, Tipus CIVIC 1.4 Szo<br>wazai forgalomba helyezés: 2001.10.30.<br>dziev, ho: 2001.10<br>i azonostó szam: | HHEP13401U002769<br>1/ Szököd: NH623M / -<br>Hengerürtarzilom: 13<br>Üzemmöd: Be<br>Bruttö süly:                                  | Telefonszám: 363022<br>Motorszám: D14<br>00 cm3<br>mzin            | 107473<br>1261123 541<br>Forgalmi e<br>Szer                               | ngedē iņ: 🗆<br>rv izflizet: 🗆 |           |
| Α gépj<br>Kilôm<br>Lathat<br>Α =cg                  | ármá állapota:<br>fter-ðra dlíðs: 20000 km<br>19 sérülések: -<br>rendelő leúrása a hibáról:                                                                                 | Üzemanya                                                                                                    | g zint 0,00                                                        |                                                                           |                               |           |
| M 1557<br>A 2 üş                                    | ndelés ideje: 2010.10.04 11:21 J.<br>fél az esetlegesen kinzerelésre kerülő alka<br>V<br>Alakirott a Pallalási Sanbaltyang                                                  | zv třáz v ár haztó k szakete: 20.<br>trészek re işén yitta<br>árható vállalásiár (n. ettő):<br>k bátárkait megismernem, és en sek | 10.10.04 1/6<br>st <u>X</u><br>0.00 1<br>salagyján a rezelka stréj | ge: 2010.10.04<br>] nam tartişân yt<br>ft (bruttê):<br>şofst megrendelem. | 0,00 Ft                       |           |
|                                                     | A fenti mankakat a kafa<br>A H -È les Eft az à ltala igé                                                                                                    | igge sztett. Vallalast Szabalyzatba<br>nybev ett szolgáltatás tov ábbszám                                                         | n foglaltak szerint meg<br>lázására a megrendelő                   | endelem:<br>felé jogosult<br>(////                                        |                               |           |
| A mu                                                | n kalapotösszeállította és a gépjármi<br>javításra átvette:                                                                                                    | ūvet<br>a                                                                                                    | A gépjármű ja<br>vállalási feltétele                               | vítását megrendelem<br>ket ismerem és elfog:                              | i,<br>adom:                   |           |
| —                                                   | Munkafeivevő (ámsába)                                                                                                    |                                                                                                    |                                                                    | Ügyfel                                                                    |                               |           |
| Elv                                                 | égzett szolgáltatások Időpontja (                                                                                                    | (óra, perc)                                                                                                    | Felhasznált alk                                                    | atrész Dolgozó                                                            |                               |           |
| _                                                   |                                                                                                    |                                                                                                    |                                                                    |                                                                           |                               |           |
| _                                                   |                                                                                                    |                                                                                                    |                                                                    |                                                                           |                               |           |
| —                                                   |                                                                                                    |                                                                                                    |                                                                    |                                                                           |                               |           |
| _                                                   |                                                                                                    |                                                                                                    |                                                                    |                                                                           |                               |           |
| A mogr<br>a jámű                                    | endek javítási munkúkat elvégeztűk,<br>közási közlekedésre: al                                                                                                    | kalmas nom alkalm :                                                                                                    |                                                                    | gépjárművet megjavított állt<br>ozzátartozó iratokkal cevütt              | ipotban, a<br>átycilem:       |           |
| Ditum                                               |                                                                                                    | Se mula una stil                                                                                                    |                                                                    | Mennadela                                                                 |                               |           |

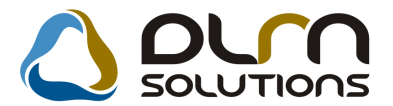

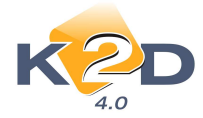

#### • Meghatalmazás – szabadon szerkeszthető szöveg

"Munkalap" modul "Kijelölt munkalap adatainak módosítása" ablak *Nyomtatás/Biztosítási riportok/Meghatalmazás* menüpontból nyomtatható "Meghatalmazás" riportra feltehetőek szabadon paraméterezhető szövegek.

#### K2D TESZT KFT.

H-1037 Budapest Zay u. 24 Tel.: 1 Fax: 1

#### MEGHATALMAZÁS

Alulírott HÁM ORI BALÁZ S, mint az alábbi gépjármű tulajdonosa meghatalm azom a K2D TESZT KFT.-t, hogy a(z) 009062 forgalmi rendszámú, HONDA CIVIC típusú, SHSR D8 760 2U009062 alvázszámú gépjárművem 2010.10.06.-én bekövetkezett kárügyében az NATIONALE NETHERLANDEN NYBIZT. biztosítónál eljárjon és a kártérítési összeget felvegye.

A kárösszeget kérem a 12345678-0101010101-es bankszámla számra utalni szíveskedjen.

#### Nyilatkozat

Büntetőjogi felelősségem tudatában kijelentem, hogy a fenti gépjárművel kapcsolatban ÁFA visszatérítésre nem vagyok jogosult.

A gépkocsit tulajdon jog-korlátozás, elidegenítési tilalom terheli.

A megrendelő kötelezi magát, hogy a biztosító által nem térülő összeget (jogalap hiánya, önrész, ÁFA, avulás, egyéb levonás) társaságunk pénztárába befizeti.

Budapest, 2010.10.06.

Meghatalmazó

Meghatalm azott

Előttünk, mint tanúk előtt:

1. Tanú: Lakcím: Szig.sz.: 2. Tanú: Lakcím: Szig.sz.:

Beállítása:

"Általános törzskarbantartók/Riport megjegyzések" modulban a "XD16CAR\_AUTHOR3" sor lekeresését követően az ID731-737 sort kell *"élő*"-re állítani.

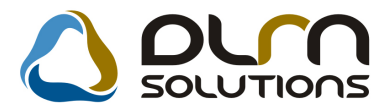

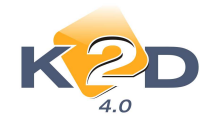

| Riport megjegyzés módosítása                                                             |
|------------------------------------------------------------------------------------------|
|                                                                                          |
| Rip. neve         XD16CAR_AUTHOR3         Kötött         ID         731                  |
| Megj.neve NOTE1 Élő 🗐                                                                    |
| Rip.megnevezése Szabadon szerkeszthető rész1                                             |
| Név id.nyelven Szabadon szerkeszthető rész1                                              |
| Név angolul Szabadon szerkeszthető rész1                                                 |
| Riport szöveg Büntetőjogi felelősségem tudatában kijelentem, hogy a fenti gépjárművel ka |
| Rendszerparam. 🗖                                                                         |
|                                                                                          |
| Mentés                                                                                   |

Az egyes felvihető megjegyzés sorokban találhatóak már megjegyzések (javaslatok), de ezek tetszés szerint felülírhatóak.

#### Időszaki munkalapok export hosszabb telefonszám

"Munkalap" modul "Munkalap" főablak *Export/Időszaki ml.-ok* menüpontból indítható munkalap export esetén az export file-ba bekerülő telefonszám mező hossza 11-re változott.

| TESZTPAR DRM KFT.              | 0628589038 DT     | 100608 | 201000006  | S | TESZTPAR | TESZT U. 5 | 2112 | VERESEGY        | 1000   | 60516  |
|--------------------------------|-------------------|--------|------------|---|----------|------------|------|-----------------|--------|--------|
| - TESZTSZE                     | 06-30-230-7473 DT | 100608 | 2010000041 | S | 999999_K | 2-         | -    | -               | 666    | 0      |
| TESZTPAR TESZTPAR              | 36543543 DT       | 100608 | 201000045  | S | TESZTPAR | TESZT U. 4 | 1022 | BUDAPEST        | 225000 | 80707  |
| TESZTPAR -                     | 36209675226 DT    | 100707 | 2007002727 | S | TESZTPAR | TESZT U. 3 | 1042 | BUDAPEST        | 645652 | 80101  |
| TESZTPAR TESZTPAR              | 36201234456 DT    | 100707 | 201000053  | S | T∃RZS.KE | TESZT U. 6 | 1143 | BUDAPES1        | 541545 | 21209  |
| H <sup>F</sup> MORI B GVVHZT M | 36209512345 DT    | 100726 | 2010000059 | S | HFMORI E | BARADI UT( | 1062 | BUDAPEST        | 198000 | 20426  |
| KIS G/ZA KIS G/ZA              | 36302307473 DT    | 100730 | 201000065  | S | KIS G/ZA | TESZT U. 1 | 1149 | BUDAPEST        | 20000  | 11030  |
| HŤMORI B HŤMORI B              | 36209512345 DT    | 100804 | 2010000062 | S | HFMORI B | BARADI UT( | 1062 | BUDAPES1        | 198000 | 20426  |
| FORRAI M FORRAI N              | 0612363666 DT     | 100922 | 201000025  | S | FORRAI N | I VALAMI U | 1111 | BUDAPES1        | 26000  | 980831 |
| TESZTPAR -                     | 36206653798 DT    | 100930 | 201000068  | S | TESZTPAR | TESZT U. 2 | 1106 | BUDAPES1        | 12000  | 900327 |
| 999999_K2KIS G/ZA              | 67567676 DT       | 101006 | 201000023  | S | 999999_K | 2bT 1      |      | <b>BUDAPEST</b> | 55     | 30202  |
| TESZTPAR VALAKI V              | 362045454545 DT   | 101006 | 2010000048 | S | TESZTPAR | TESZT U. 1 | 1012 | BUDAPES1        | 2323   | 926    |
| TESZTPAR -                     | 36206653798 DT    | 101006 | 2010000066 | S | TESZTPAR | TESZT U. 3 | 1025 | BUDAPEST        | 12000  | 50910  |

• Műveletek exportálásakor a fejléc is exportálásra kerül

"Munkalap" modul "Munkalap" főablak "Műv.böngésző" menüpontjából indítható

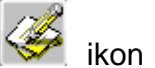

"Művelet, műveletcsoport böngésző" ablakon a lekeresett műveletek a segítségével kiexportálhatóak.

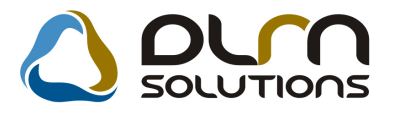

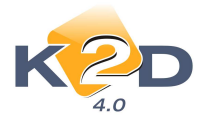

Az ezt követő exportok esetében a rendszer az ablakon található fejléc megnevezéseket is exportálja.

|               | Számlá     | ázás dátuma 0000.00.00. 0000.00.00. |         |           |               |            |
|---------------|------------|-------------------------------------|---------|-----------|---------------|------------|
| lap ID 🛛 🛛    | Müvelet kó | Művelet(N)                          | Norma   | Számlázal | lettó szla.te | Bruttó szl |
| 2004/000171   | GK         | GK. ATADAS KOLTSEGE                 | 133,330 | 133,330   | 51 999,00     | 64 999 0   |
| 2005/000099   | GUMI CS    | GUMI CSERE                          | 15,000  | 30,000    | 390,00        | 488,0      |
| 2005/000099   | KLCS       | KÖDLÁMPA CSERE                      | 5,000   | 75,000    | 975,00        | 1 219,0    |
| 2005/000099F  | ( )        | FÉNYEZÉS                            | 1,000   | 28,000    | 364,00        | 455,0      |
| 2005/000099 F | RIA        | RIASZTÓ BESZERELÉS                  | 40,000  | 50,000    | 650,00        | 813,       |
| 2005/000099   | ĴL         | ÜLÉSFŰTÉS SZERELÉS                  | 25,000  | 25,000    | 325,00        | 406,       |
| 2005/000099E  | 30Z        | BOZÓTRÁCS ÁTSZERELÉS                | 75,000  | 35,000    | 455,00        | 569,       |
| 2005/000099   | ĴL         | ÜLÉSFŰTÉS SZERELÉS                  | 25,000  | 20,000    | 260,00        | 325,       |
| 2005/000099   | FEL        | FELLÉPŐ SZERELÉS                    | 20,000  | 20,000    | 260,00        | 325,       |
| 2005/0000990  | )          | 0 REVÍZIÓ                           | 6,000   | 6,000     | 78,00         | 98,        |
| 2005/000099   | KI-BE      | RÁDIÓ KI-BESZERELÉS                 | 7,000   | 5,000     | 65,00         | 81,        |
| 2005/000168   | )          | 0 REVIZIÓ                           | 6,000   | 6,000     | 78,00         | 98,        |
| 2005/001153   | EMBL       | EMBLÉMA CSERE                       | 10,000  | 5,000     | 65,00         | 81,        |
| 2005/001153   | MMBESZ     | IMMOBILISER BESZERELÉS              | 11,300  | 40,000    | 520,00        | 650,       |
| 2005/001153   | )          | 0 REVÍZIÓ                           | 6,000   | 6,000     | 78,00         | 98,        |
| 2005/001172 F | RIA        | RIASZTÓ BESZERELÉS                  | 40,000  | 45,000    | 585,00        | 731,       |
| 2005/001172   | )          | 0 REVÍZIÓ                           | 6,000   | 6,000     | 78,00         | 98,        |
|               | m          |                                     |         |           |               | ,          |
|               | =1         |                                     |         |           | Időszaki 🧿 🛛  |            |

| M. Iap ID  | Müvelet k | Müvelet(N | Norma  | Számlázar | Nettó szla | Bruttó szla | MI. tipus | Allapot   | Részleg   | Belsö tipu |
|------------|-----------|-----------|--------|-----------|------------|-------------|-----------|-----------|-----------|------------|
| 2004000171 | GK        | GK. ÁTAD  | 133,33 | 133,33    | 51999      | 64999       | Normál    | Számlázva | SZERVIZ R | -          |
| 2005000099 | GUMI CS   | GUMI CSE  | 15     | 30        | 390        | 488         | Belső     | Számlázva | SZERVIZ R | Normál be  |
| 2005000099 | KLCS      | KÖDLÁMP   | 5      | 75        | 975        | 1219        | Belső     | Számlázva | SZERVIZ R | Normál be  |
| 2005000099 | F         | FÉNYEZÉS  | 1      | 28        | 364        | 455         | Belső     | Számlázva | SZERVIZ R | Normál be  |
| 2005000099 | RIA       | RIASZTÓ B | 40     | 50        | 650        | 813         | Belső     | Számlázva | SZERVIZ R | Normál be  |

• Műveletek nyomtatása: csak a leszűrt vagy az összes művelet

"Munkalap" modul "Munkalap" főablak "*Műv.böngésző"* menüpontjából indítható "Művelet, műveletcsoport böngésző" ablakon a műveletek nyomtatására 2 féle módon

Időszaki

 Időszaki: A riport a nyomtatás elindításakor megadott időszakra hozza le az elvégzett műveleteket.

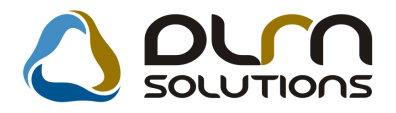

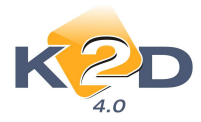

✓ Leszűrt: A riport a "Művelet, műveletcsoport böngésző" ablakon leszűrt műveleteket jeleníti meg.

|                          |                           |                   |                |                       | I                   | dőszakban k<br>Vizsgált sza<br>ĸ | iszámlázo<br>ámlázási idősz<br>2D TESZT KFT. | tt műveletek<br><sup>ak-tól -ig</sup> |                      |                 |               | 2010.10.06.<br>1 . oldal |
|--------------------------|---------------------------|-------------------|----------------|-----------------------|---------------------|----------------------------------|----------------------------------------------|---------------------------------------|----------------------|-----------------|---------------|--------------------------|
| Munkalap szám<br>Művelet | Státusz<br>kód Megnevezés | Típus             | Rendsz.        | Modell<br>Norma       | Sz la-zandó         | A lvázszám<br>Szám la dátum      | Motr szám                                    | Partner                               | Te le phe ly         | Részleg         | Sz. állás     |                          |
| 2004/000171<br>GK        | Szám lázva<br>GK. ÁTADÁ   | Nomi ål<br>SKÖLTS | JEZ-326<br>ÉGE | HONDA CIVIC<br>133,33 | 3D 1.6i S<br>133,33 | SHHEP23904U210724<br>2004.07.22. | D16V1-4126668                                | TESZT PART NER-546                    | KÖZ PONTI TELEPHELY  | SZERVIZ RÉSZLEG | Szerviz állás |                          |
| 2005/000099<br>GUMI C    | Számlázva<br>S GUMICSER   | Belső<br>E        | JKH-418        | HONDA CR-V<br>15,00   | 2.0i LS<br>30,00    | SHSRD87204U229985<br>2005.03.01. | K 20A 43 03 00 15                            | TESZTPARTNER-2                        | KÖZ PONTI TELEPHELY  | SZERVIZ RÉSZLEG | Szerviz állás |                          |
| 2005/000099<br>KLCS      | Szám lázva<br>KÖDLÁMPA    | Belső<br>A C SERE | JKH-418        | HONDA CR-V<br>5,00    | 2.0i LS<br>75,00    | SHSRD87204U229985<br>2005.03.01. | K20A43030015                                 | TESZTPARTNER-2                        | KÖZ PONTI TELEPHELY  | SZERVIZ RÉSZLEG | Szerviz állás |                          |
| 2005/000099<br>F         | Szám lázva<br>FÉNYEZÉS    | Belső             | JKH-418        | HONDA CR-V<br>1,00    | 2.0i LS<br>28,00    | SHSRD87204U229985<br>2005.03.01. | K20A43030015                                 | TESZTPARTNER-2                        | KÖZ PONTI TELEPHELY  | SZERVIZ RÉSZLEG | Szerviz állás |                          |
| 2005/000099<br>RIA       | Szám lázva<br>RIASZTÓ BI  | Belső<br>ESZEREL  | JKH-418<br>ÉS  | HONDA CR-V<br>40,00   | 2.0i LS<br>50,00    | SHSRD87204U229985<br>2005.03.01. | K20A43030015                                 | TESZTPARTNER-2                        | KÖZ PONTI TELEPHELY  | SZERVIZ RÉSZLEG | Szerviz állás |                          |
| 2005/000099<br>UL        | Szám lázva<br>ÜLÉSFŰTÉS   | Belső<br>SZEREI   | JKH-418<br>ÉS  | HONDA CR-V<br>25,00   | 2.0i LS<br>25,00    | SHSRD87204U229985<br>2005.03.01. | K20A43030015                                 | TESZT PART NER-2                      | K ÖZ PONTI TELEPHELY | SZERVIZ RÉSZLEG | Szerviz állás |                          |

#### • Új nyomógomb: INFO

"Munkalap" modulból történő gyári vagy egyéb cikk kitárolása során a "Gyári cikkek listája" és az "Egyéb (nem gyári) cikkek listája" ablakokra felkerült egy új nyomógomb INFO.

| Kitárolható                                                                  |                   | Szabad   | Foglalt       | In                 | ifó           |
|------------------------------------------------------------------------------|-------------------|----------|---------------|--------------------|---------------|
|                                                                              | Raktárkészlet     | 48,00    | 0             | Egységár 3793,76   |               |
| Othornado                                                                    | Betárolás alatt   | 0        | 0             | Listaár 3793,76    |               |
|                                                                              | Megrendelés alatt | 0        | 0             | Akciós ár: 3793,76 |               |
| Cikkszám                                                                     | Belső cikksz.     | Egyéb ci | kk/szolg.(N)  |                    | Megáll.besz 4 |
| 0.026034                                                                     | 0.026034          | FÉLT GU  | MIHARANG      |                    | 1 100,00-     |
| 008974                                                                       | 008974            | KARTÁM   | ASZ, JAZZ     |                    | 7 050,00      |
| 0258002014                                                                   | 0258002014        | LAMBDA   | SZONDA        |                    | 6 941,00      |
| 08KIT-SAA-E11                                                                | 08KIT-SAA-E11     | CITY-CSC | OMAG          |                    | 7 375,00      |
| 08P18-SAA                                                                    | 08P18-SAA         | GUMISZÔ  | NYEG GARN.    | JAZZ               | 4 300,00      |
| 08P18-SEA                                                                    | 08P18-SEA         | AUTÓSA   | MPON          |                    | 4 300,00      |
| 08P18-SMG                                                                    | 08P18-SMG         | GUMISZÔ  | NYEG GARN.    | CIVIC 5D 06-       | 4 760,00      |
| 08P18-SWW                                                                    | 08P18-SWW         | GUMISZÓ  | NYEG, CRV '07 | 7-                 | 5 000.00 -    |
| 4                                                                            | . III             |          |               |                    | •             |
| <ul> <li>✓ Raktárkészlet</li> <li>✓ Szabad</li> <li>Külső készlet</li> </ul> |                   |          | 1/178         |                    | NO OK         |

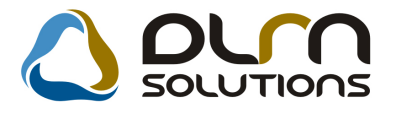

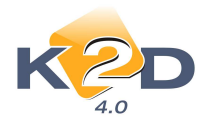

A nyomógomb megmutatja az adott, kijelölt cikk árait:

- ✓ Listaár
- ✓ Partneri ár
- ✓ Akciós ár
- ✓ Törzsbeli beszerzési ár
- ✓ Foglalt készlet beszerzési ár
- ✓ Maximális készletár
- ✓ Kitárolt tétel beszerzési ár

| 🐳 Árinformációk            |             |                   | ×                       |
|----------------------------|-------------|-------------------|-------------------------|
|                            |             |                   |                         |
| Megnevezés FÉLT.GUMIHARANG |             | Cikkszám 0.026034 | 4 ID <u>3520</u>        |
| Listaár 3 793,76           | Partneri ár | 3 793,76          | Akciós ár 3 793,76      |
| Törzsbeli beszerzési ár    | 1 100,00    | Maxim             | ális készletár 1 100,00 |
| Foglalt készlet b.ár       | ,00         | Kitá              | alolt tétel b.ár,00     |

#### 2.3. Kampány

• Kampányhoz csatolható dokumentáció

| "Szerviz/Törzskarbantartók/Kampány                   | modulban"         | rögz | zített            | kampányok         | c esetében |
|------------------------------------------------------|-------------------|------|-------------------|-------------------|------------|
| lehetőség van a kampányokhoz dokume<br>segítségével. | entációt rendelni | а    | Dokumenta<br>.CRM | áció ()<br>dok () | nyomógomb  |

Az adott kampányhoz hozzárendelt dokumentáció megtekinthető, amikor a munkalap nyitás során amikor a rendszer adott, a kampányba tartozó gépjármű esetén figyelmeztetést küld.

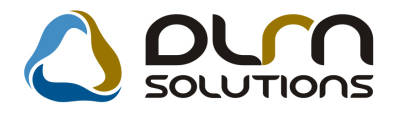

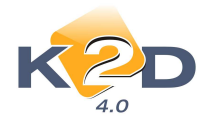

# 3. ALKATRÉSZKERESKEDELEM

#### 3.1. Betárolás – gyári alkatrészek

• Törzsbeli beszerzési ár megjelenítése az alkatrész böngésző ablakon

Gyári alkatrészek betárolása során a "Gyári alkatrész kiválasztása raktári betároláshoz" ablakra ("Új gyári cikk betárolás rekord felvitele" ablakon a "Cikk kód" mezőbe F3 billentyű megnyomása, vagy "dupla klikk" esetén megjelenő ablak) felkerült egy új oszlop "Beszerzési ár". Ez megmutatja az adott cikk törzsbeli beszerzési árát.

| K Gyári alkatrész kiválasztá<br>Gyártmány Listaár módo | sa ra<br>sítás | ıktári betárolásho<br>a | oz       |   |               |      |          |              |  |
|--------------------------------------------------------|----------------|-------------------------|----------|---|---------------|------|----------|--------------|--|
| Kitárolható                                            |                |                         | Szabad   |   | Foglalt       |      |          |              |  |
| () Teljes keszlet                                      |                | Raktárkészlet           | 8,00     | _ | 5,00          | Ĵ.   |          |              |  |
| I                                                      | Betá           | r alatti készlet        | 152,00   | _ | 1,00          |      |          |              |  |
| I                                                      | vlegr          | rendelt készlet         | 0        |   | 0             |      |          |              |  |
| Előtér cikktörzs                                       | Há             | ttér cikktörzs          |          |   |               |      |          |              |  |
| zlet tipus                                             |                | Cikk tipus              |          |   | Funkció típus | _    | Modell I | Beszerzési á |  |
| IEGÉSZÍTŐ FELSZERE                                     | -              | <b>KIEGÉSZÍTŐ</b>       | FELSZERE |   | F1            | -    | GENACC   | 3 648,94     |  |
| LKATRÉSZ                                               | -              | CSERE ALKA              | TRÉSZEK  |   | SZERVIZ       |      | ACCEUF   | 17 146,74    |  |
| LKATRÉSZ                                               | -              | CSERE ALKA              | TRÉSZEK  | - | 4             |      | COTA     | 78,00        |  |
| LKATRÉSZ                                               | -              | CSERE ALKA              | TRÉSZEK  | - | -             |      | COTA     | 33,54        |  |
| LKATRÉSZ                                               | -              | CSERE ALKA              | TRÉSZEK  |   | -             |      | COTA     | 12,48        |  |
| LKATRÉSZ                                               | *              | VIRTUÁLIS CI            | KK       | - | -             |      | COTA     | 3 456,00     |  |
| LKATRÉSZ                                               | -              | KIADVÁNYOK              | (        |   | -             | 1.00 |          | ,00          |  |
| 1                                                      |                |                         |          |   |               |      | ш        |              |  |
|                                                        | inter 1        |                         | 1/1036   | 8 |               |      |          | FG OK        |  |
| Kilépés                                                |                |                         |          |   |               |      |          |              |  |

Figyelem!

Figyelem!

3.2. Vevői alkatrész rendelés – Pultos értékesítés

#### • PARO számla készítés megszakítás esetén figyelmeztetés

PARO számla készítés esetén a "Számlán szereplő kedvezményes árak módosítása" ablak megjelenésekor a számlázás folyamata már nem szakítható meg, azaz minden esetben elkészül a számla.

Abban az esetben is legenerálódik a számla, ha a felhasználó az esetben is legenerálódik a számla, ha a felhasználó az eset vagy a nyomógomb segítségével próbálja meg megszakítani a számlázást.

Új, hogy a rendszer a fenti gombok megnyomásakor küld egy figyelmeztetést, hogy folytatni akarja-e a számla megszakítását.

Biztos, hogy meg akarja szakítani a számlakészítést?

Yes

Igen: esetében a rendszer "megszakítja" a számlázást, de a számla legenerálódik.

Megszakította a számlakészítést! Kérem a számlát sztornózza le! Számlaszám: 2010000058 OK Nem: esetében tovább folytatható a számla készítés (pl. kedvezmények megadása).

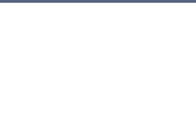

23

×

No

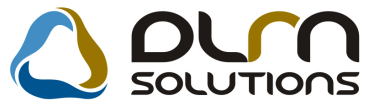

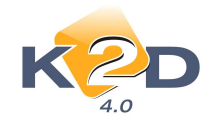

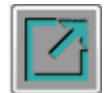

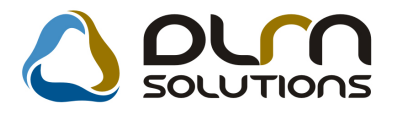

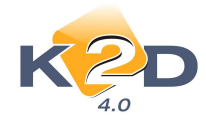

### 3.3. Kitárolás

#### • Fogyási lista: szűrés vevőre

"Kitárolás" modul *Riportok/Fogyási lista/Egyéb típus is* menüpontból lehívható "Fogyási lista" riport a lehíváskor szűrhető a "Vevő" személyére is.

| Kérem a szállító(k)at / vevő(ke)t! |          |                                                    |  |  |  |  |
|------------------------------------|----------|----------------------------------------------------|--|--|--|--|
| 🛻 – 💿 Vevők 💿 Szállítók            | Rende    | zés:<br>Szállítóra<br>Cikkcsoportra<br>Mennyiségre |  |  |  |  |
| Partner neve                       | lr. szám | Település név 👘 🔺                                  |  |  |  |  |
| k2dadmin                           | -        | -                                                  |  |  |  |  |
| TESZTPARTNER-26                    | 1010     | BUDAPEST                                           |  |  |  |  |
| TESZTPARTNER-205                   | 1010     | BUDAPEST                                           |  |  |  |  |
| TESZTPARTNER-3244                  | 1010     | BUDAPEST                                           |  |  |  |  |
| TESZTPARTNER-3245                  | 1010     | BUDAPEST                                           |  |  |  |  |
| TESZTPARTNER-5498                  | 1010     | BUDAPEST                                           |  |  |  |  |
| KOVÁCS ISTVÁN                      | 1010     | BUDAPEST                                           |  |  |  |  |
| TESZTPARTNER-137                   | 1011     | BUDAPEST                                           |  |  |  |  |
|                                    | 5        | NO OK                                              |  |  |  |  |

### 3.4. Egyéb alkatrészek, szolgáltatások

#### • Szűrés az egyéb alkatrészek, szolgáltatások típusára

"Egyéb alkatrészek/szolg.-ok" modul "*Nem gyári alkatrész/szolgáltatás karbantartás*" ablakára felkerült egy szűrés, mellyel megszűrhető az egyéb cikkek/szolgáltatások típusa.

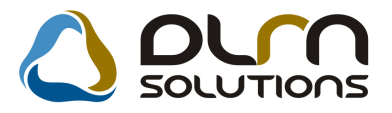

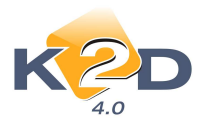

| ŀ    |                 | 000            | n solutions           | <ul> <li>✓ Alik, etc. Hiez tai</li> <li>✓ Gj. érthez tart</li> <li>✓ Bej. szla-hoz tar</li> <li>✓ Ålt. kim. szla-hoz</li> </ul> | t.<br>z            |
|------|-----------------|----------------|-----------------------|----------------------------------------------------------------------------------------------------|--------------------|
| olgá | l Belső cikksz. | Cikkszám       | Egyéb cikk/szolg.(N)  | Csor                                                                                                    | Cikkcsop. törzs(N) |
| F    | KUKUTYIN        | 08W76-SEA      | KERÉKSZETT 16         | T                                                                                                    | TERMÉK             |
|      | 08W16-S1A-600J  | 08W16-S1A-600J | KERÉKTÁRCSA 16        | Т                                                                                                    | TERMÉK             |
|      | 121021          | 121021         | ABLAKTORLO            | Т                                                                                                    | TERMÉK             |
|      | 1272977         | 1272977        | ABLAKTORLOLAPAT       |                                                                                                    | TERMÉK             |
| 1    | 121054          | 121054         | ABLAKTÖRLŐLAPÁT       |                                                                                                    | TERMÉK             |
|      | 110000          | 110000         | AGIP ZSÍR /GR MU      |                                                                                                    | TERMÉK             |
|      | 0710919080      | 0710919080     | AJTÓDÍSZLÉC J.H.      | Г                                                                                                    | TERMÉK             |
|      | 08R04-S03       | 08R04-S03      | AJTÓSZÉLTERELŐ, U.GY. | Т                                                                                                    | TERMÉK             |
| 10   | 08W15-S10-690   | 08W15-S10-690  | ALUFELNI              | <u>п</u>                                                                                                    | TERMÉK             |
| 10   | 08W15-S1A-600   | 08W15-S1A-600  | ALUFELNI              | Т                                                                                                    | TERMÉK             |
|      | 123 885 2723    | 123 885 2723   | B.E.BORÍTÁS           | Г                                                                                                    | TERMÉK             |
|      |                 |                | 1/242                 |                                                                                                    |                    |

A szűrés a következő képen működik:

Pl. ha az **"Bej. szla-hoz tart."** jelölőnégyzet kerül pipálásra, akkor a rendszer csak azokat a tételeket szűri meg, amelynél – az adott cikk esetében – ez a mező pipálásra került.

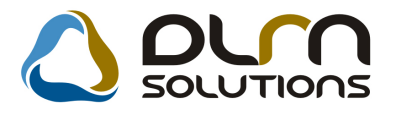

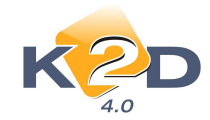

| Riportok | Szezonális szorzó | Raktári helyek | Listaár módosítása | Módosítási n | apló      |                 |             |
|----------|-------------------|----------------|--------------------|--------------|-----------|-----------------|-------------|
| ŀ        |                   |                | ٥                  | ριγη         | SOLUTI    | ons             |             |
| Egyéb    | cikk/szolg.(N) KE | ERÉKSZETT 16   |                    |              |           | ID              | 128 Élő Élő |
| Egyéb    | cikk/szolg.(I) AN | GOL CIKK       |                    |              |           | Rögzítő         | msdba       |
| Egyéb    | cikk/szolg.(A) AN | GOL CIKK       |                    |              |           | Cikkszám 0      | 8W76-SEA    |
|          | Cikkcsoport T     | TERMÉK         |                    |              |           | Belső cikksz.   | UKUTYIN     |
| Elsőd    | leges szállító -  |                |                    |              |           | Szolgáltatás    | Előleg      |
|          | ÁFA ÁF            | A 25% 💌        | Mee. DB            | -            | Sze       | rviz munkadíj 🛽 | 2           |
| Ĺ        | tl. száll. nap    |                | Pénznem HUF        | -            | 1         | Készletezhető 🛽 | 7           |
| Min.ren  | delh. menny.      |                | Vámtar. sz         |              |           | SZJ             |             |
| Mir      | n. száll. egys.   | 6              |                    |              |           | Listaár árrése  | ,000        |
|          | Súly(gramm)       |                | ]                  |              |           | Beszerz.árrés   | ,000        |
| К.       | szint figyelés 📃  |                |                    |              |           | Kisker. kedv.   | ,000        |
|          | Min. készlet      |                |                    |              | N         | agyker. kedv.   | ,000        |
| Opti     | mális készlet     |                |                    |              | Bes       | zerelési kedv.  | ,000        |
| Mir      | n. kitárolható    |                |                    |              | N         | lax.beszer. ár  | 224 000,00  |
|          | Vonalkód          |                |                    |              | Me        | gáll.beszer.ár  | 224 000,00  |
| Ált.ki   | m.szla-hoz t. 🛄   | Szla. megj     |                    |              |           | Listaár         | 224 000,00  |
| Alk      | .érthez tart. 🗌   | Bej. szla-ho:  | z tart. 🗹 🛛 Gj.éi  | rthez tart.  | Fök.s     | zám. (bejövő)   |             |
| Ke       | dvezm./Felár      | Max. kedv. ö   | sszeg              | ,00          | Fők.s     | zám (kimenő)    |             |
| Fix I    | beszerzési ár 🗹   | Max. kedv/fe   | lár %              | ,000         | Fők. s    | zám (elhatár.)  | 5           |
| Szár     | nlázási csop      |                |                    |              | Fők.sz    | ám(ráfordítás)  |             |
| Akt. el  | h. bejövő         | Pasz. el       | h. bejövő          | Akt. ell     | n. kimenő | Pasz. el        | h. kimenő   |
|          | ©? 🙀              |                |                    |              |           |                 | NOOK        |

Amennyiben mind a 4 jelölés pipálásra kerül, a "**Nem gyári alkatrész/szolgáltatás** karbantartás" ablakon, a rendszer nem végez a tétel típusra vonatkozóan szűrést.

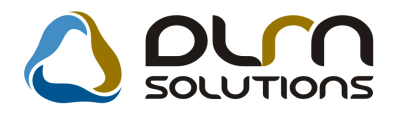

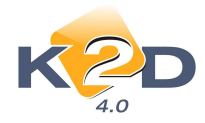

# 4. GÉPJÁRMŰKERESKEDELEM

### 4.1. Teszt gépjármű előjegyzés

#### • Születési dátum kitöltése partner személyes adataiból

Teszt gépjármű előjegyzés esetén az "**Tesztgépjármű előjegyzés**" ablakon az átvevő ügyfél születési dátuma mező automatikusan töltődik, amennyiben a partner személyes adatainál korábban már megadásra került.

Amennyiben a "**Partnerhez tartozó személyes adatok**" ablakon megadásra került a születési dátum:

| Partnerhez tartozó szem                                                                                                    | nélyes adato | k                                                                                                    |   |                                          |                |               |               |            |             |             |
|----------------------------------------------------------------------------------------------------|--------------|----------------------------------------------------------------------------------------------------|---|------------------------------------------|----------------|---------------|---------------|------------|-------------|-------------|
| Értesít.mód tiltása                                                                                                    |              |                                                                                                    |   |                                          |                |               |               |            |             |             |
|                                                                                                    |              |                                                                                                    | 1 | BOZ GÉZA                                 |                |               |               |            |             |             |
| Vezetéknév<br>Keresztnév                                                                                                    | FGTR         | BOZ GÉZA                                                                                                    |   |                                          |                | Élő<br>Névnap | Élő 💌         | ]<br>Fé    | ID<br>rfi @ | 382<br>Nő 🔿 |
| Anyja neve                                                                                                    | BOZ RÓBER    | r .                                                                                                    |   |                                          |                | C             | saládi állapo | t Nincs ad | dat 🕞       | -           |
| Szul. Ido<br>Sz.ig. szám                                                                                                    | FDBDBFG      |                                                                                                    |   | Utlev.sz.                                | GNG            | AD            |               | Elsődl     | eges sze    | emély 😽     |
|                                                                                                    |              |                                                                                                    |   |                                          | Közt név       |               | Közte         | r.típ.Hsz. | Épület      | mel Ajt     |
| Lakcim                                                                                                    | 6000 Ki      | ECSKEMÉT                                                                                                    |   |                                          | BAJNOK         |               | UTCA          | 🖌 134      |             |             |
| Fogl. tipus<br>Egyéb ID                                                                                                    | BEOSZTOTT    |                                                                                                    |   |                                          |                |               |               |            |             |             |
| Telefon                                                                                                    | [ ][1        | 2344556                                                                                                    |   |                                          |                |               | E-mail 777@   | maci.hu    |             |             |
| OSSZES DONTÉSI SZEM<br>Partner minősítés<br>I. Arénték arány<br>2. Megbizhatóság<br>3. Biztonság<br>4. Környezetbarát<br>5. Minőség<br>8. Technológia<br>7. Image<br>8. Ár<br>Jelenlegi gj-re vonatkozó inf<br>Internet használat<br>Napilap | PONTOK   EG  | SYÉB MÉDIA<br>Csak egy érk<br>V<br>V<br>V<br>V<br>V<br>V<br>V<br>V<br>V<br>V<br>V<br>V<br>V<br>V<br>V<br>V<br>V<br>V |   | + Par<br>1<br>2<br>3<br>4<br>4<br>5<br>8 | iner minősílés |               |               |            |             |             |
| ۲. m.                                                                                                    |              | ist in the                                                                                                    | • | •                                        |                | 11            |               | ъ          |             |             |
|                                                                                                    |              |                                                                                                    |   |                                          |                |               | IIIVII        |            |             | 0 OK        |

Akkor új mozgatás rögzítésekor teszt gépjármű előjegyzés készítésekor a születési dátum előtöltődik:

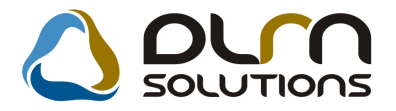

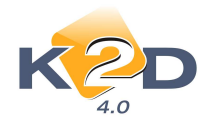

|                                                                                                    |                                                                                                    | (esztgepjarna nozgasar(o)                                                                                                    | mutat                                                                                                    |
|----------------------------------------------------------------------------------------------------|----------------------------------------------------------------------------------------------------|----------------------------------------------------------------------------------------------------|----------------------------------------------------------------------------------------------------|
| Október         N           K         Sz         Cs         P         Sz         V           1         2         3           5         6         7         8         9         10           1         12         13         14         15         16         17           8         19         20         21         22         23         24 | Teszt gépjármű -<br>Átvevő partner 8858 BOZ GÉZA<br>Átvevő tíme KECSKEMÉT, BAJNOK UTCA 134<br>Vez. eng. száma 11111 Ve<br>Vez. eng. fipusa Jeg<br>Születési idő 1999.09.09 Szü<br>Atadó dmsdba Je<br>Átad. dátuma 0000.00.00 v 00:00 Áta<br>Úticél TESZTVEZETÉS<br>Megji. (átad.biz.)<br>Átad. megj. | teng. érv. 0000.00.00 ▼ É<br>Altap<br>yz. száma Rögzi<br>etési hely VÁMOSCSALÁD Rögz. dátu<br>vx. dátum 2010.10.07 ▼ 15:18<br>d ua. szint ▼ Átad. kr<br>Teszt fipi<br>Médium ti<br>Autóp. m. ér | ID<br>√ő - ▼<br>Feldolgozás alatti<br>Iő Élő ▼<br>tő dmsdba<br>m 2010.10.07 15:18<br>m. 0 ↓<br>IS Kísérő nélkül ▼<br>P ▼<br>v. 0000.00.00 ▼ |
| 1 20 27 20 29 30 31<br>Ma<br>reszt új gj. ért.<br>Új gépjármű érték                                                                                                    | Visszavétel dát. 0000.00 v 00:00 Visszav<br>Megi, (visszab.)<br>Visszav. megi.<br>resírés                                                                                                    | . üa. szint visszav.k<br>Visszave<br>Megjegyzés                                                                                                    | m 0   - -  <br>/ō                                                                                                    |

### 4.2. Használt gépjármű értékesítés

• Új adásvételi szerződés forma (Okmányiroda által kiadott)

A "Használt gépjármű értékesítés" modulba beépítésre került egy új adásvételi forma "Tulajdonjog átruházási szerződés" (xd16shcslecntrnis.rpt típusú), melyet az Okmányiroda adott ki útmutatásként.

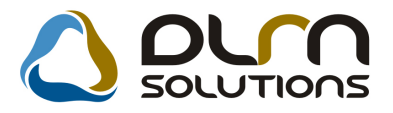

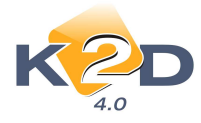

### TULAJDONJOG ÁTRUHÁZÁSI SZERZŐDÉS \* [ [] VISSZTERHES (adát-tetteli uzera/dét) ]] INGVENES (ajándakozsti uzer

des)]

| forgalmi rendszim: 002/                                                                                                    | 1232                                                                                                    | Jármîl gyártmány                                                                                                    | a, tipusa: HONDA CIVIC 1.4                                                                                                    |  |  |  |  |  |
|----------------------------------------------------------------------------------------------------|----------------------------------------------------------------------------------------------------|----------------------------------------------------------------------------------------------------|----------------------------------------------------------------------------------------------------|--|--|--|--|--|
| Ovincian SHHEP1340                                                                                                    | 1U002769                                                                                                    | Forgalmi engedély száma:                                                                                                    |                                                                                                    |  |  |  |  |  |
| totorszám: D14Z61123                                                                                                    | 541                                                                                                    | Törzskönyv szán                                                                                                    |                                                                                                    |  |  |  |  |  |
| ELADÓ                                                                                                    |                                                                                                    |                                                                                                    |                                                                                                    |  |  |  |  |  |
| Neve                                                                                                    | K2D TESZT KFT.                                                                                                    |                                                                                                    |                                                                                                    |  |  |  |  |  |
| Székhelye/ telephelye<br>cime                                                                                                    | 1937, Bodapest, Zay n. 24                                                                                                    |                                                                                                    |                                                                                                    |  |  |  |  |  |
| Cógjegyzékszám/<br>nyilv tart szám                                                                                                    | al<br>Za numu – naros su – Li                                                                                                    |                                                                                                    |                                                                                                    |  |  |  |  |  |
| Képviselőjések családi<br>és ülösese                                                                                                    | Képviselő családi és stóneve                                                                                                    |                                                                                                    |                                                                                                    |  |  |  |  |  |
| VEVŐ                                                                                                    |                                                                                                    |                                                                                                    |                                                                                                    |  |  |  |  |  |
| Csaladi és<br>iténeve                                                                                                    | TESZTPARTNER-124                                                                                                    |                                                                                                    |                                                                                                    |  |  |  |  |  |
| Születési helye,<br>ideje                                                                                                    | KIS 1999.09.09                                                                                                    |                                                                                                    |                                                                                                    |  |  |  |  |  |
| Anyja születési<br>családi és utóneve                                                                                                    | KIS ANNA                                                                                                    | 15 ANNA                                                                                                    |                                                                                                    |  |  |  |  |  |
| Személyazonostágát<br>igazoló okmány száma                                                                                                    | 64765767                                                                                                    |                                                                                                    |                                                                                                    |  |  |  |  |  |
| Lakcine                                                                                                    | 1147, BUDAPEST, TESZT U. 12                                                                                                    | 4 UTCA 12                                                                                                    |                                                                                                    |  |  |  |  |  |
| Az eladó kijelenti, bo<br>A 304/2009 (XII.22.)<br>bejelentési kötelezetti<br>teljesíti kötelezettségé<br>A felek nyilatkozak t<br>elmandásinak, ötetve<br>eljárásban a nyilvánta | ty a gdyjármű per, igény és tehermi<br>Korm, rendelra 2, § (1) beikadése<br>égét, az 1999, és LXXXIV. Tv. 33<br>L.<br>Nogy ismenk a bejelentés syl<br>késedelmes téljmitéséné jegkőve<br>tasás útmáró Vallosás bejegycsésr | entes, valamint annak talajda<br>alapjáe az cladó 5 mankana<br>5 § (1) bekendéne alapján a<br>vántartásba történő bejegy <i>n</i><br>diseményeit. A nom megfele<br>e | mjogával szabadon rendelkezik<br>gon belül 1 dő endői szerződés leadásával teljesíti<br>verő 13 napon belül a talajdonowáltozás átvezettetésév<br>éséhez főződő jogbatásokat, valamint a hejefestés<br>elő magánokirat alkalmattan a közlekedési igazgatási |  |  |  |  |  |
| Az okmányok átadása<br>Az adásvételi szerződ<br>A jánnű a vevő birtok<br>Az adásvételi szerződ                                                                                   | - átvötele:<br>65 hatályíba lópósánek napja<br>ába került<br>65 kelte:                                                                                                    | 2010.09.36                                                                                                    |                                                                                                    |  |  |  |  |  |
| Fi                                                                                                    | velem! A syomtatyapy mind                                                                                                    | a nézy példányát bülön                                                                                                    | -külön eredetiben kell slätrni!                                                                                                    |  |  |  |  |  |
| Aldesed                                                                                                    | eladó                                                                                                    |                                                                                                    | yex6                                                                                                    |  |  |  |  |  |
|                                                                                                    |                                                                                                    | and a second second second second                                                                                                    |                                                                                                    |  |  |  |  |  |
| Augraphic .                                                                                                    |                                                                                                    | Nottiink, mint tanik előtt                                                                                                    |                                                                                                    |  |  |  |  |  |
| т. т.                                                                                                    | ANÛ 1.                                                                                                    | Előttűnk, mint tanák előtt                                                                                                    | TANÙ 2                                                                                                    |  |  |  |  |  |
| T.                                                                                                    | ANÜ L.                                                                                                    | olvasható azve                                                                                                    | TANÙ 2.                                                                                                    |  |  |  |  |  |
| т. Т.                                                                                                    | ANÜ L                                                                                                    | olvasható neve<br>lakcime                                                                                                    | TANÜ 2.                                                                                                    |  |  |  |  |  |
| т.                                                                                                    | NÚ L                                                                                                    | olvasható neve<br>lakcine<br>szem ig szima                                                                                                    | TANÙ 2.                                                                                                    |  |  |  |  |  |

DLM Solders RT - KZD Válai Ørsing big Render - mme k2d.ho

A szerződés tartalmaz minden olyan adatot, melyet az Okmányiroda előír kötelezően. Pl.

- ✓ Eladó neve, székhelye, cégjegyzékszáma, képviselője
- ✓ Vevő neve, születési helye-ideje, lakcíme, személyi ig. száma. anyja neve
- ✓ Okmányok átadás-átvételének ideje
- ✓ Tanúk stb.

Amennyiben szeretné a fenti használt gépjármű adásvételi formátumot, a beállításhoz kérje a DLM Solutions munkatársainak segítségét.

Szerviz átküldéskor kötelező: alkatrész vagy szervizcsomag, vagy megjegyzés

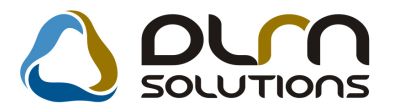

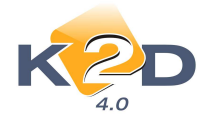

Rendszerparaméterként beállítható (a beállításhoz kérje a DLM Solutions munkatársainak segítségét), hogy használt gépjármű szerviznek történő átküldésekor kötelező-e megadni alkatrészt vagy szervizcsomagot, vagy megjegyzést.

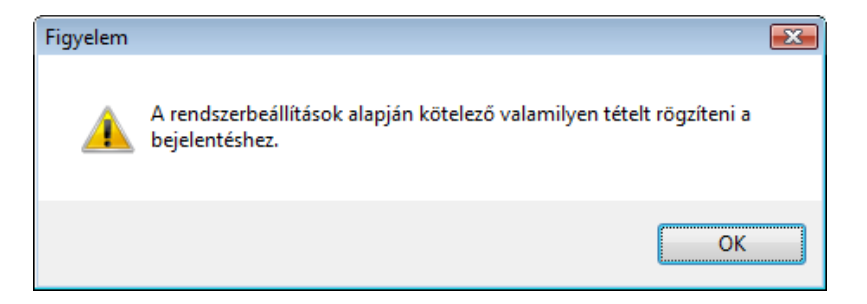

"Használt gépjármű vevői megrendelések karbantartása" ablak Átadás/Felkészítés menüpont "Munkalap előjegyzés" ablakon a rendszer figyelmeztetést küld, hogy a 3 fül közül (Beépítendő extrák, Szervizcsomagok, Megjegyzés) valamelyiken kötelező információt megadni.

| 😤 Munkalap előjegyzés                                |                         |               |
|------------------------------------------------------|-------------------------|---------------|
|                                                      |                         | نكا           |
| CAR <u>5230</u> PRCAR <u>1</u> Alvázszám VV          | 1XXXXXXXXX              | ID            |
| Típus ACC T. 2.4I EXE A/T, IMS, PRIV                 | Motorszám XXXXXXXXXXXXX |               |
| Szín-                                                | Allapot Bejelentve      |               |
| Reg. típusa Új gj. v. rendelés                       | MI. típus Új gj.        | üzembe helyez |
| Részleg BOLTI ELADÁS                                 | Szervizcs.              | •             |
| Költségv. TESZT-HASZNÁLT GÉPJÁRMŰ ÉRTÉKESÍTÉS        |                         |               |
| Költs. vis. TESZT-ÚJ GÉPJÁRMŰ ÉRTÉKESÍTÉS            |                         |               |
| Kont. sz. dmsdba                                     | Tel.                    |               |
| J. k. (terv) 2010.10.07.<br>J. v. (terv) 2010.10.07. | Km. óra                 | 55            |
| Beépítendő extrák Szervizcsomagok Megjegyzés         | *                       | 0             |
|                                                      |                         |               |
|                                                      | -                       | NOOK          |
| Mentés                                               |                         |               |

• Új adásvételi szerződés forma

A "Használt gépjármű értékesítés" modulba beépítésre került egy új adásvételi forma "Szerződés – Gépjármű tulajdonjog átruházásról" (xd16shcslecntrkba.rpt típusú).

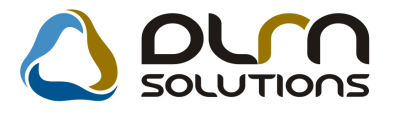

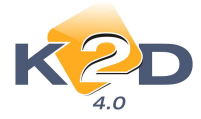

|                                                                 |                                                     |                                                                                                    |                                                      |                                 | TESZTPARTNER-2<br>1607 BUDAPEST, ZAV U 24<br>Tal?as: 362090909 / 365564<br>8900 ZALAEGERSZEG, PRÓBJ                                                                                                    | 953<br>VU 1                                                               |                                                                                                    |
|-----------------------------------------------------------------|-----------------------------------------------------|----------------------------------------------------------------------------------------------------|------------------------------------------------------|---------------------------------|----------------------------------------------------------------------------------------------------|---------------------------------------------------------------------------|----------------------------------------------------------------------------------------------------|
|                                                                 | TESZTP                                              | ARTNER-2                                                                                                    |                                                      |                                 | Tol/fam_/                                                                                                    |                                                                           |                                                                                                    |
|                                                                 | 1037 BOD                                            | APEST, ZAY U 34                                                                                                    |                                                      |                                 | Homlap                                                                                                    |                                                                           |                                                                                                    |
|                                                                 | \$900 Z.AL/                                         | EGERSZEG, PRÓBA U. 1.                                                                                                    |                                                      | 53 04+                          | abana miskamaia minidan mambi hamua nankami                                                                                                    | kilomtterter                                                              | llars 20 000 km smakka mal ir hamra stekasti                                                                                                    |
|                                                                 | Tel/fax: /                                          |                                                                                                    |                                                      | kora                            | bban sérált volt / sérált nem volt / a gépkocsi esetle;                                                                                                    | es korabbi se                                                             | uléséről nincs tudomésa.                                                                                                    |
|                                                                 | Hendage.                                            |                                                                                                    |                                                      |                                 |                                                                                                    |                                                                           |                                                                                                    |
| 88. S                                                           | GÉPJÁ                                               | SZERZŐDÉS<br>RMŰ TULAJDONJOG ÁTR                                                                                                    | UHÁZÁSRÓL                                            | 6.) Tula<br>Tov<br>Tula<br>Kije | ijdon:serző kijelenti, hogy a gépjármű műszaki állaş<br>ábbá vállalja, hogy a gépjármű átadásától kezdve vi<br>jdonjógot átruhazó kijelenti, hogy a gépkocsi per-, i<br>lenti, és tulajdonszerző tudomásul veszi, hogy a gép | otarol, jogi he<br>eli az azzal ka<br>gény, -és teher<br>kocsi rejtett és | lymeteröl teljeskörti nijskontnäst kaport na ätuläsotol.<br>prodatos könterheket es a karonodas venzélyet.<br>mantes, annak tulajdonjogárul szabadón rendelkezik.<br>jövöben előfordulo hibátárt uzavatosságot nem vallal.                                                                                                    |
| amely létrejőtt egyrészi                                        | Lon                                                 |                                                                                                    |                                                      | 7.) Fale                        | k vallaliák, hogy a ganiarmi tulaidoniogának változ                                                                                                    | astral kanceol                                                            | atos hatosari haialantesi kõtalarattsérnek a jelen                                                                                                    |
|                                                                 | nev/cegnev:<br>anyja neve:<br>születési hely:       | K2D TESZT KFT.                                                                                                    |                                                      | szer<br>ható<br>tiszt           | nödes hattilyämäk napjätöl számztott 5 napon beltil at<br>sági bejelentéshez filnödő joghatásokat ismerik, a ke<br>sban vannak.                                                                                              | ruhāzā, 15 nap<br>sedelmes vag                                            | ton beltil milajdomzerző eleget tesz. Kijelentik, hogy a<br>v elmulaurtott bejelentes hárrányos jogkövetkezményeivel                                                                                                    |
|                                                                 | születesi idő:                                      | 10 18 24 19 12 19 19 19 19 19 19                                                                                                    |                                                      |                                 |                                                                                                    | 733 332                                                                   |                                                                                                    |
|                                                                 | személyi azono<br>lakotm/székhel<br>képviselő adati | satto igazolužny számz<br>y: 1037, Budapest, Zay u. 24<br>ti: Név: dnadha, Anyja neve: -, Szál adó: 20                                                                                                    | 01.01.01., Szig sz, Cim. 1010, BUDAPEST, -           | S.) Jele<br>ekko<br>ettij       | a szerződés a mai nappal 2010.09.30. napjan katályi<br>ortol illetik meg a szerződésből eredő jogosultságok.<br>a naptol kezdődik                                                                                            | A fenti ponto                                                             | eket ekkortól terhelik a izerződéses kötelezettségek és<br>an körülírt bejelentési kötelezettség határideje szintén                                                                                                    |
|                                                                 | cégjegyzékszár<br>közvetlen eléri                   | n/nyik-antartasi uzam: -<br>sethseg l                                                                                                    |                                                      | 9.) Szec<br>közt                | mödö fələk jələn jogügyləttəl kapcısolatos vitas kerdi<br>Stük kialakulo jogvita bekes rendeneserə nincsan lei                                                                                                    | iseiket elsősor<br>ietőség, ügy a                                         | ban békés mon rendezik. Abban a nem várt esetben, ha a<br>felek kölcsönösen alávetik mágukat a Kiskunhalasi                                                                                                    |
| mint strukano, maureun                                          | ről                                                 |                                                                                                    |                                                      | VE                              | ou Burosag illetekessegenek                                                                                                    |                                                                           |                                                                                                    |
|                                                                 | nëv/cegnev:<br>anyja neve:                          | TESZTPARTNER-124<br>EIS ANNA                                                                                                    |                                                      | 10.) Jele                       | n szerződésben nem szabályozott kérdésekben a Pol                                                                                                    | gari Törvezyk                                                             | buyy rendelkezésit az irányadoak.                                                                                                    |
|                                                                 | születesi hely:                                     | KIS                                                                                                    |                                                      |                                 |                                                                                                    |                                                                           |                                                                                                    |
|                                                                 | születési idő;                                      | 1999.09.09                                                                                                    |                                                      |                                 |                                                                                                    | 5                                                                         |                                                                                                    |
|                                                                 | laketm/szakhal                                      | v: 1147 BUDAPEST TESZT U 124U                                                                                                    | TCA 12                                               |                                 | 8trahazo                                                                                                    | -                                                                         | tulajdonszerző                                                                                                    |
|                                                                 | kepviselő adat                                      | u:                                                                                                    |                                                      | Tanuk:                          |                                                                                                    |                                                                           |                                                                                                    |
|                                                                 | 100000000000000000000000000000000000000             |                                                                                                    |                                                      | 0000-0                          |                                                                                                    | 12200 F                                                                   |                                                                                                    |
|                                                                 | cogogyzekuzai<br>komusilan aldri                    | national and a second second sec |                                                      | Nev:                            |                                                                                                    | Nev:<br>Laketma                                                           |                                                                                                    |
| mint tulaidon mont ka                                           | and a lalinoit name                                 | n ás bohun ar alabhí foltátolek savrint                                                                                                    |                                                      | Szig szta                       | W.                                                                                                    | Szig. szám                                                                |                                                                                                    |
| initia (initi) doubteria) koi                                   | zoer annañ our mape                                 | e es herven az alatott felleteles szerzin.                                                                                                    |                                                      | Alairas:                        |                                                                                                    | Alairas:                                                                  |                                                                                                    |
| 1.) Atruhazó jelen sze<br>tulajdomszerzőre, a                   | rzödes alátrásával<br>ki azt átveszi.               | atruhazza a tulajdonat kepent, alabbi 2.)                                                                                                    | ponfean körülnt gépjármi talajdonjogát               |                                 |                                                                                                    |                                                                           |                                                                                                    |
| 2.) Gepjaruzi adatai:                                           | HONDA                                               |                                                                                                    | gyartmany                                            |                                 |                                                                                                    |                                                                           |                                                                                                    |
|                                                                 | CIVIC 1.4                                           |                                                                                                    | tipus                                                |                                 |                                                                                                    |                                                                           |                                                                                                    |
|                                                                 | 002/1232                                            |                                                                                                    | renduzām                                             |                                 |                                                                                                    |                                                                           |                                                                                                    |
|                                                                 | SHHEP13401                                          | J002769                                                                                                    | alvazazim                                            |                                 |                                                                                                    |                                                                           |                                                                                                    |
|                                                                 |                                                     |                                                                                                    | törzskönyv száma                                     |                                 |                                                                                                    |                                                                           |                                                                                                    |
|                                                                 |                                                     |                                                                                                    | forgalmi engedely szama                              |                                 |                                                                                                    |                                                                           |                                                                                                    |
| <ol> <li>Az átruházás ingye<br/>forint, melyet a tal</li> </ol> | mes / visszterhes<br>ajdonszerző a mai              | släsvetel esetén a vetelár megjelőlése: 1 s<br>napon / legkésőbb napjáig fizeti meg.                                                                                                    | 20 000,00 Ft, azaz Egymilliókilencuzázhúszezer       |                                 |                                                                                                    |                                                                           |                                                                                                    |
| <ol> <li>Felek megallapoda<br/>gépjármilhöz tartor</li> </ol>   | ak abban, hogy ti<br>zö okmänyok (tör               | lajdonszerző 2010.09.30. napján veszi b:<br>zskönyv, forgalmi engedély, stb.)                                                                                                    | irtokba a gépjármínvet és ekkor kertilnek átadásra a |                                 |                                                                                                    |                                                                           |                                                                                                    |
| Bankardenlassien: UNICR                                         | EDIT BANK HUN                                       | GARY 2RT 10918001-000000003-195500                                                                                                    | 15                                                   | Bankseim                        | Institut UNICREDIT BANK HUNGARY ZRT 10918                                                                                                    | 101-000000003-1                                                           | 19550005                                                                                                    |
| Adounter: 11111111-1-                                           | 11                                                  |                                                                                                    |                                                      | Adosnam                         | . 11111111-1-11                                                                                                    |                                                                           |                                                                                                    |
| Cagjogyzákisztel<br>DLM Sobtem AT - K20 Válala                  | tiologitike Renderar - a                            | mote #.24 Au                                                                                                    | al Michaeler Palle and Mary 1                        | Cegjegyz<br>DLM Solette         | nik szanas –<br>ni KM – K200 Válla Al-síndőlád Rossignar – minis K201 Ini                                                                                                    |                                                                           | of 100/collect # disc of later 1                                                                                                    |
| 9.990.00000000055600000                                         | 1677)) M 78786                                      |                                                                                                    | 1-5-70-00-05-55-55-55-55-55-55-                      |                                 |                                                                                                    |                                                                           | and the second second sec |

A szerződés tartalmazza többek között az alábbi adatokat:.

- ✓ Eladó neve, székhelye, cégjegyzékszáma, képviselője
- Vevő neve, születési helye-ideje, lakcíme, személyi ig. száma. anyja neve
   Okmányok átadás-átvételének ideje
- ✓ Tanúk stb.

Amennyiben szeretné a fenti használt gépjármű adásvételi formátumot, a beállításhoz kérje a DLM Solutions munkatársainak segítségét.

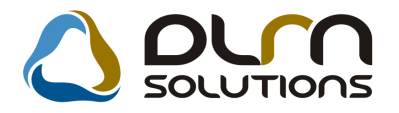

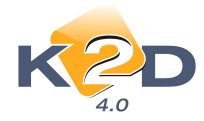

### 4.3. Új gépjármű értékesítés

#### • Szerviz átküldéskor kötelező: alkatrész vagy szervizcsomag, vagy megjegyzés

Rendszerparaméterként beállítható (a beállításhoz kérje a DLM Solutions munkatársainak segítségét), hogy új gépjármű szerviznek történő átküldésekor kötelező-e megadni alkatrészt vagy szervizcsomagot, vagy megjegyzést.

| Figyelem |                                                                                        | x |
|----------|----------------------------------------------------------------------------------------|---|
| À        | A rendszerbeállítások alapján kötelező valamilyen tételt rögzíteni a<br>bejelentéshez. |   |
|          | ОК                                                                                     |   |

"Új gépjármű vevői megrendelések karbantartása" ablak Átadás/Felkészítés menüpont "Munkalap előjegyzés" ablakon a rendszer figyelmeztetést küld, hogy a 3 fül közül (Beépítendő extrák, Szervizcsomagok, Megjegyzés) valamelyiken kötelező információt megadni.

| Munkalap előjegyzés                                |                                                |
|----------------------------------------------------|------------------------------------------------|
|                                                    |                                                |
| CAR 5230 PRCAR 1 Alvázszám                         | V1XXXXXXXXX ID                                 |
| Tipus ACC T. 2.4I EXE A/T, IMS, PRIV               | Motorszám XXXXXXXXXXXXXXXXXXXXXXXXXXXXXXXXXXXX |
| Szín -                                             | Állapot Bejelentve                             |
| Reg. típusa Új gj. v. rendelés                     | MI. típus Új gj. üzembe helvez                 |
| Részleg BOLTI ELADÁS                               | Szervizcs.                                     |
| Költségv. TESZT-HASZNÁLT GÉPJÁRMŰ ÉRTÉKESÍTÉ       | S                                              |
| Költs. vis. TESZT-ÚJ GÉPJÁRMŰ ÉRTÉKESÍTÉS          |                                                |
| Kont. sz. dmsdba                                   | Tel.                                           |
| J. k. (terv) 2010.10.07<br>J. v. (terv) 2010.10.07 | Km. óra <u>55</u>                              |
| Beépítendő extrák Szervizcsomagok Megjegyzés       |                                                |
|                                                    |                                                |
|                                                    |                                                |
|                                                    | S                                              |
|                                                    |                                                |
|                                                    |                                                |
|                                                    |                                                |
|                                                    |                                                |
|                                                    |                                                |
| entés                                              |                                                |

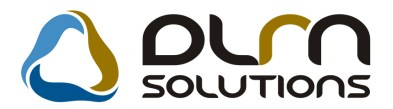

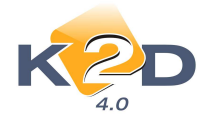

#### • Jutalék értesítő riporton finanszírozás %-a és dátuma

"Új gépjármű értékesítés" modul "Új gépjármű értékesítés" ablak *Riportok/Jutalék* értesítő menüpontból lehívható "Jutalék értesítő" riporton megjelenítésre kerül a *jutalék* százaléka ("Jut%") és dátuma ("Várh.lejárat).

Készült: 2010.10.07.

#### JUTALÉK ÉRTESÍTŐ

Dátum intervallum: 2000.7.7 - 2010.10.7

#### ERSTE LEASING KFT.

Jutalékra jogosult: TESZTPARTNER-2

| Szerződés      | Û gyfél                   | Szállító         | Várh.lejárat  | Jutalék    | Jut %  | ÁFA | Bruttó     |
|----------------|---------------------------|------------------|---------------|------------|--------|-----|------------|
|                | TESZTPARTNER-1075         | TESZT PART NER-2 |               |            |        | 0   |            |
| 5656           | TESZT PART NER-1000       | TESZT PART NER-2 |               |            |        | 0   |            |
|                | GILLER TAMÁS              | TESZT PART NER-2 |               |            |        | 0   |            |
| 123456768      | FOR R AI MIKLÓS 2 T ESZ T | TESZT PART NER-2 | 2024.01.08.   |            |        | 0   |            |
|                | FOR RAI MIKLÓS 2 TESZ T   | TESZTPARTNER-2   |               |            |        | 0   |            |
| FSZ 1134125    | ANDRASOV SZKY Z OLTÁN     | TESZT PART NER-2 | 2009.11.22.   | 200 000,00 | 10,000 | 0   | 200 000,00 |
| UIUZ           | TESZT PART NER-104        | TESZT PART NER-2 |               |            |        | 0   |            |
| FSZ-6265498495 | ANDRASOV SZK Y Z OLT ÁN   | TESZT PART NER-2 |               |            |        | 0   |            |
| 555            | TESZT PART NER-143        | TESZT PART NER-2 |               | 1 000,00   | 1,000  | 0   | 1 000,00   |
| 64 64 46 55 64 | TESZT PART NER-100        | TESZT PART NER-2 |               |            |        | 0   |            |
|                | TESZT PART NER-1053       | TESZT PART NER-2 |               |            |        | 0   |            |
|                | TESZT PART NER-1068       | TESZT PART NER-2 |               |            |        | 0   |            |
|                | GILLER TAMÁS              | TESZT PART NER-2 |               |            |        | 0   |            |
|                | GILLER TAMÁS              | TESZT PART NER-2 |               |            |        | 0   |            |
|                | GILLER TAMÁS              | TESZT PART NER-2 |               |            |        | 0   |            |
|                | GILLER TAMÁS              | TESZT PART NER-2 | 2014.11.09.   |            |        | 0   |            |
|                |                           | <br>Ös<br>ö.     | szes jutalék: |            |        |     | 201 000,00 |

0 201 000,00

#### • "Szállítási határidő" megnevezésének módosítása "Várható átadási időpont"-ra

Összesen:

"Új gépjármű vevői megrendelések karbantartása" ablakon a "Száll.h.id" mező megnevezése módosításra került "Várható átadás"-ra.

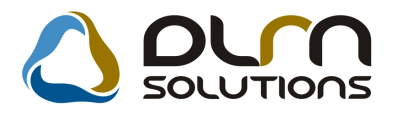

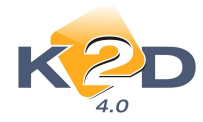

| Allapotok Átadás Fir | n.és bizt. adatok Ak                           | ciók Egyéb F              | iportok Előka | lkuláció    |                           |
|----------------------|------------------------------------------------|---------------------------|---------------|-------------|---------------------------|
| l                    | Modell ACC T.<br>Színkód -<br>Alvázszám YV1XXX | 2.41 EXE A/T, 1<br>XXXXXX | MS, PRIV      |             |                           |
| CAR                  | 5230 PF                                        | RCAR                      | 1 ID          | 1436        | Ügylet st. Számlázható, n |
| Rend. tipu           | s Belső számlás                                | 🚽 Áll                     | apot Megrend  | elve        | CAR st. Új gj. eladva     |
| Gj.státusz rendko    | r Telephelyre beérk                            | Szla.                     | stát Végszán  | nla készült | PRCAR st. Rend.nélkül les |
| ID                   | I                                              | Ért. dá                   | tum 0000.00.  | 00.         | Forgba I. helyezve 🔽      |
| Vevő TESZ            | T-HASZNÁLT GÉP                                 | JÁRMŰ ÉRTÉK               | ESÍTÉS        |             |                           |
| 1106                 | BUDAPEST                                       |                           | TESZT UT 1    |             |                           |
| Üzembentartó TESZ    | T-HASZNÁLT GÉP                                 | JÁRMŰ ÉRTÉK               | ESÍTÉS 📕      | Tel.:       |                           |
| Kont.szem. EFEF      | FEFEWF                                         |                           |               | Email       | INFO@TESZT.HU             |
| Üzletág HAS          | ZNÁLT GÉPJÁRMŰ                                 |                           | Belső         | átvevő dms  | dba                       |
|                      | Nettó                                          | Bruttó                    | Ebből reg     | .adó        | Árajánlat 1               |
| Gj.listaár           | 5 583 333,33                                   | 5 583 333,                | 33 500 0      | 00,00       | _                         |
| Evt listaár          | 00                                             |                           | Pénz          | nem HUF     |                           |
| LALIISIAAI           |                                                |                           | 00            |             |                           |
| Végösszeg            | 5 583 333,33                                   | 5 583 333,                | 33            | Használt g  | jj. beszám. 🗖             |
| Várható átadá        | is 2010.04.10.                                 | Vizsg. dá                 | tum 0000.00.0 | 0. V        | ámp. dátum 0000.00.00.    |
| Rög                  | z.időpont 2010.03.                             | 31. 12:23:0               | 0             | Üzlet ÚJ G  | ÉPJÁRMŰ ÉRTÉKESÍTÉS 💌     |
| к                    | ereskedő dmsdba                                |                           | -             | Szerz       | ödéskötés d. 2010.03.31.  |
| Átadási              | i jk.megj.                                     |                           |               |             |                           |
|                      |                                                |                           |               |             |                           |
|                      |                                                |                           | 2             | (Jan        |                           |

#### 4.4. Modell karbantartó

• Modellhez történő színek megadása ablakon minden treff

"Modell karbantartó" modulban a "Modellek karbantartása" ablakon adott modellhez szín hozzárendelésekor a "Válasszon egy vagy több színt az aktuális modellhez" ablakra felkerült egy "minden treff" nyomógomb melynek segítségével egyszerre jelölhető a megjelenő összes szín az adott modellhez.

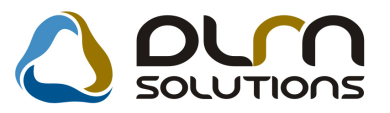

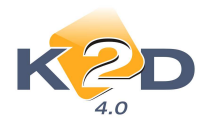

| Válasszon egy vagy | több színt az aktuális modellhez |
|--------------------|----------------------------------|
| Színkód            | Szín                             |
| 01                 | KÉK                              |
| -                  | PIROS                            |
|                    |                                  |
|                    |                                  |
|                    |                                  |
|                    |                                  |
|                    |                                  |
|                    |                                  |
|                    |                                  |
|                    |                                  |
| <b>.</b>           |                                  |
|                    |                                  |
|                    |                                  |
|                    |                                  |
|                    |                                  |

### 5. CRM

### 5.1. Ügyfélforgalom számlálás

#### • Érdeklődő rögzítésekor az e-mail cím karaktereinek száma 40

"Ügyfélforgalom számlálás" modulban érdeklődők rögzítésekor az "E-mail" cím hosszabbításra került, jelenleg 40 karakter hosszú e-mail cím adható meg.

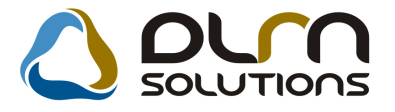

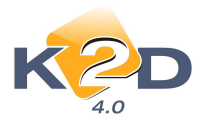

| gjegyzés Státus | Z                                                                               |                              |                   |                |                                                                      |       |
|-----------------|---------------------------------------------------------------------------------|------------------------------|-------------------|----------------|----------------------------------------------------------------------|-------|
| eklődő (részl.) | Magazin - kérdések                                                              | Szgk - kérdések              | Ált jellegű inf-k | Mkp - kérdések | Szabadidős szokások                                                  |       |
|                 | ID<br>Élő? Élő<br>@ M<br>Partner GILLE<br>Vezetéknév<br>Keresztnév<br>Név GILLE | R TAMÁS                      | ) Cég             |                | 725<br>Feldolgozás alatti<br>Email<br>dmsdba<br>2010.10.07. 16:42:00 |       |
|                 | Város 4400<br>Cím NÁD                                                           | NYÍREGYHÁ<br>UTCA 31-47/H FS | ZA<br>Z/2         |                |                                                                      |       |
|                 | Tel <u></u><br>Fax<br>Email <u></u><br>Szül.idő 0000.                           | 00.00.                       | Mobil             |                |                                                                      |       |
|                 |                                                                                 |                              |                   |                | NO OK                                                                | IIIII |

#### • Szerviz riportra feltehető új fix megjegyzés

"CRM" modulból nyomtatható kötelező szervizbehívó riportra feltehető 2 új szabadon szerkeszthető megjegyzés mező.

#### Beállítás:

"Általános törzskarbantartók/Riport megjegyzések" modulban a "XD16CRM\_SERVCALL" sor lekeresését követően az ID741 és ID742 sorok "élő"-re állításával szabályozható.

A "**Riport szöveg**" mezőben jelenleg szereplő szöveg egy példa a feltöltésre. Ez a szöveg tetszőlegesen módosítható.

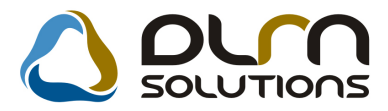

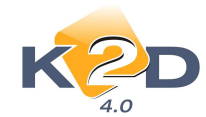

| Riport megjegyzés módosítása       |                         |                  | ×                    |
|------------------------------------|-------------------------|------------------|----------------------|
|                                    |                         |                  |                      |
| Rip. neveXD16CRM_SERVC             | ALL Köt                 | ött 🗌            | ID 741               |
| Megj.neve FREE_PARAM1              |                         |                  | Élő 토                |
| Rip.megnevezése Ez a szabadon para | améterezhető rész akko  | or jelenik meg a | riport alján, ha élé |
| Név id.nyelven Szabadon paraméte   | erezhető rész           |                  |                      |
| Név angolul Szabadon paraméte      | erezhető rész           |                  |                      |
| Riport szöveg egyúttal DÍJMENTE    | S állapotfelmérést végz | rünk annak műs   | zaki állapotáról, ig |
| Rendszerparam. 🗖                   |                         |                  |                      |
|                                    |                         |                  | NOOK                 |

A 2 új, szabadon szerkeszthető szöveg az alábbi helyeken jelenik meg a riporton:

|                                                                                                    |                                                                                                    |                                                                                                    | Tel: 36                                                                                                    | 20-22                  |
|----------------------------------------------------------------------------------------------------|----------------------------------------------------------------------------------------------------|----------------------------------------------------------------------------------------------------|----------------------------------------------------------------------------------------------------|------------------------|
|                                                                                                    |                                                                                                    |                                                                                                    | emzit supp                                                                                                    | ort@k                  |
|                                                                                                    |                                                                                                    | TES                                                                                                    | ZT PARTNER-7055                                                                                                    |                        |
|                                                                                                    |                                                                                                    | \$900<br>TES                                                                                                    | ZALAEGERSZEG<br>ZT U. 7055                                                                                                    |                        |
| T isztelt Ug                                                                                                    | yfelünk                                                                                                    |                                                                                                    |                                                                                                    |                        |
| Kérjük eng                                                                                                    | edje meg, hogy felhívjuk szíves figye                                                                                                    | elmét az alábbiakt                                                                                                    | oan közölt adatokra.                                                                                                    |                        |
| Örömmel<br>amennyiber<br>munkatársu                                                                                                    | állunk szíves rendelkezésére, hogy<br>n megrendelésével Társaságunkat k<br>mkata telefonszámon.                                                                                                    | y a kapcsolódó<br>ívánja megtisztel:                                                                                         | feladatokat elvégezzük. Kérjü<br>ni, időpont egyeztetés céljából                                                                                     | ik, h<br>I ken         |
| Gépjármű                                                                                                    | adatok                                                                                                    |                                                                                                    |                                                                                                    | -                      |
| aspus:                                                                                                    | HONDA JALL LAIS COOL                                                                                                    |                                                                                                    | Forgalms read szam : A15-405                                                                                                    |                        |
| A brizzzám :<br>3. évi szervi<br>Öszintén re<br>elvárásainal                                                                                                    | JHM GD373068203633<br>iz<br>eméljük, hogy a Társaságunknál igé<br>k, és továbbra is megtisztel minket m                                                                                                    | Meterszám :<br>nybe vett szolgált<br>tegrendeléseivel.                                                                       | L 12 A 15005614<br>tatásokkal sikerült megfelelnün                                                                                                   | k az                   |
| A brizznim :<br>3. évi szerv.<br>Öszintén re<br>elvárásainal<br>Ennek rem<br>kívánunk.<br>Ide kell meg<br>egyöttal DU                                               | JHM GD573068205633<br>r<br>r<br>r<br>r<br>r<br>r<br>s<br>to<br>y<br>to<br>r<br>s<br>to<br>r<br>s<br>to<br>r<br>s<br>to<br>r<br>s<br>to<br>r<br>s<br>to<br>r<br>s<br>to<br>r<br>s<br>to<br>r<br>s<br>to<br>r<br>s<br>to<br>r<br>s<br>to<br>r<br>s<br>to<br>r<br>s<br>to<br>r<br>s<br>to<br>r<br>s<br>to<br>r<br>s<br>to<br>r<br>to<br>r<br>to<br>to<br>to<br>to<br>to<br>to<br>to<br>to<br>to<br>to | Meterszám :<br>nybe vett szolgált<br>segrendeléseivel.<br>lemes autózási élt<br>nak műszaki állapot                          | L 12A 15005614<br>atásokkal sikerült megfelelnün<br>ményeket és balesetmentes köz<br>táról, igényesetén ajánlatot téve a                             | k az<br>tieke<br>kocs  |
| A brázna ám :<br>3. évi szerv.<br>Öszintén re<br>elvárásainal<br>Ennek rem<br>kívánunk.<br>Ide kell meg<br>egyőttal DIJ<br>köthető LEC                              | JHM GD 573068205633<br>méljük, hogy a Tánaságunknál igé<br>k, és továbbra is megtisztel minket m<br>ényében, további jó egészséget, kell<br>pádnia megjegyzést<br>M ENT ES állapotfelmérést végzünk ann<br>KOLCSÓBB cakco, és köte kző biztosí                                                                                                    | M eterratie :<br>nybe vett szolgált<br>tegrendeléseivel.<br>lemes autózási élt<br>nak műszaki állapot<br>tásokról!<br>Pákoli | L 12A 15005614<br>atásokkal sikerült megfelelnün<br>ményeket és balesetmentes köz<br>táról, igényesetén ajánlatot téve a<br>zz Mónika (+3630)111111  | k az<br>tieke<br>kocsi |
| A brann am :<br>3. évi szerv.<br>Oszintén re<br>elvárásainal<br>Ennek rem<br>kívánunk.<br>Ide kell meg<br>egyűttal DIJ<br>köthető LEC                               | JHM GD 573068205633<br>źr<br>méljük, hogy a Tánaságunknál igé<br>k, és továbbra is megtisztel minket m<br>ényében, további jó egészséget, kell<br>pádnia megjegyzést<br>M ENT ES állapotfelmérést végzünk ann<br>KOLCSÓBB casco, és köte kaó biztosít                                                                                                    | N eserazim :<br>nybe vett szolgál<br>legrendeléseivel.<br>lemes autózási éls<br>nak műszaki állapo<br>úsokról!<br>Pákolis    | L 12A 15005614<br>atásokkal sikerült megfelelnün<br>ményeket és balesetmentes köz<br>táról, igényesetén ajánlatot téve a<br>zz Mónika (+3630)111111  | k az<br>:leke<br>kocs  |
| A bizzery.<br>Öszintén re<br>elvárásainal<br>Ennek rem<br>kívánunk.<br>Ide kell meg<br>egyűtal Díl<br>köthető LEC                                                   | JHM GD573068205633<br>rméljük, hogy a Társaságunknál igé<br>k, és továbbra is megtisztel minket m<br>ényében, további jó egészséget, kell<br>pádni a megjegyzést<br>M ENT ES állapotfelmérést végzünk ann<br>BOLCSOBB casco, és kötekző biztosít                                                                                                    | Meterzzie :<br>nybe vett szolgáli<br>segrandeléseivel.<br>lemes autózási éh<br>nak műazaki állapol<br>ásokról!<br>Pákoli     | L 12A 15005614<br>atásokkal sikerült megfelelnün<br>ményeket és balesetmentes köz<br>táról, igényesetén ajánlatot téve a<br>cz Mónika (+3630)111111  | k az<br>tieke<br>kocs  |
| A binnin :<br>3. évi szerv.<br>Öszintén re<br>elvárásainat<br>Ennek rem<br>kívánunk.<br>Ide kell meg<br>együttal DII<br>köthető LEC                                 | JHM GD573068205633<br>rméljük, hogy a Társaságunknál igé<br>k, és továbbra is megtisztel minket m<br>ényében, további jó egészséget, kell<br>padnia megjegyzést<br>MENTES állapotfelmérést végzünk ann<br>POLCSOBB casco, és kötekző biztosít                                                                                                    | Meternaie:<br>nybe vett szolgáli<br>segrendeléseivel.<br>lemes autózási élt<br>nak műazaki állapol<br>ásokról!<br>Pákoli     | L 12A 15005614<br>atásokkal sikerült megfelelnün<br>ményeket és balesetmentes köz<br>táról, igényesetén ajánlatot téve a<br>tz Mónika (+3630)111111  | k az<br>:leke<br>kocs  |
| A bizzery.<br>Oszintén re<br>elvárásainat<br>Ennek rem<br>kívánunk.<br>Ide kell meg<br>egyúttal DIJ<br>köthető LEC                                                  | JHM GD573068205633<br>rméljük, hogy a Társaságunknál igé<br>k, és továbbra is megtisztel minket m<br>ényében, további jó egészséget, kell<br>pdnia megjegyzést<br>MENT ES állapotfelmérest végzünk am<br>SOLCSÓBB casco, és kötekző biztosít                                                                                                    | Meterzzin :<br>nybe vett szolgáli<br>segrendeléseivel.<br>lemes autózási éh<br>nak műszaki állapo<br>isokról!<br>Pákoli      | L 12A 15005614<br>atásokkal sikerült megfelelnün<br>ményeket és balesetmentes köz<br>taról, igény esetén ajánlatot téve a<br>tz Mónika (+3630)111111 | k az<br>tieke<br>kocs  |
| A binnin :<br>3. évi szerv.<br>Oszintén re<br>elvárásainal<br>Ennek rem<br>kívánunk.<br>Ide kell meg<br>egyúttal Diu<br>köthető LEC                                 | JHM GD573068205633                                                                                                    | Meterratien :<br>nybe vett szolgál<br>segrendeléseivel.<br>lemes autózási éh<br>ask műazski állapoi<br>jásokróli<br>Pákolii  | L 12A 15005614<br>atásokkal sikerült megfelelnün<br>ményeket és balesetmentes köz<br>áról, igény esetén ajánlatot téve a<br>zz Mónika (+3630)111111  | k az<br>:leke<br>kocs  |
| A biancia :<br>3. évi szerv.<br>Öszintén re<br>elvárásainai<br>Ennek rem<br>kívánunk.<br>Ide kell meg<br>együttal DIJ<br>kothető LEC<br>Budapest, 2                 | JHM GD 973068205633                                                                                                    | Meterzzie :<br>nybe vett szolgáli<br>tegrendeléseivel.<br>lemes autózási élt<br>ak műszaki állapoi<br>ásokról!<br>Pákolí     | L 12A 15005614<br>atásokkal sikerült megfelelnün<br>ményeket és balesetmentes köz<br>táról, igényesetén ajánlatot téve a<br>zz Mónika (+3630)111111  | k az                   |
| A biancia :<br>3. évi szerv.<br>Oszintén re<br>elvárisainal<br>Ennek rem<br>kívánunk.<br>Ide kell meg<br>egyűttal DIJ<br>köthető LEC<br>Budapest, 2<br>Tisztelettel | JHM GD513068205633                                                                                                    | Meternain :<br>nyône vett szolgált<br>negrendeléseivel.<br>lemes autózási élt<br>nak műszzki állapot<br>jásokról!<br>Pákotís | L 12A 15005614<br>atásokkal sikerült megfelelnün<br>ményeket és balesetmentes köz<br>áról, igényesetén ajánlatot téve a<br>zz Mónika (+3630)1111111  | k az<br>teke<br>kocsi  |

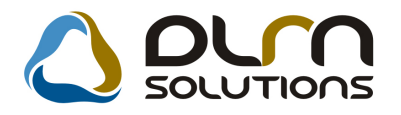

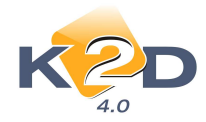

### 6. JELENTÉSEK

#### 6.1. Szervizjelentések

• Új riport: szerelőnkénti tételes, számlánkénti munkaidő elszámolás

A "Szervizjelentések" modul *Riportok/Idősz.munkavégz./Számla alapján/Összes szla alapján/Partner szűréssel* menüpont alól új riport indítható.

A riport tételesen, számlánként tartalmazza a szerelők adott időszaki munkaidő elszámolását. A riport a *Riportok/Idősz.munkavégz./Számla alapján/Összes szla alapján/Minden számla* riport részletes változata.

|                                   |                          |              |               |                 | 2010.10.08   |
|-----------------------------------|--------------------------|--------------|---------------|-----------------|--------------|
|                                   | Adott időszakb           | an elvégze   | tt munka      |                 |              |
| A számla                          | ázás vizsgált intervallu | ma: 2010. 07 | .01 -tól 2010 | 10.08-ig        | 1 . oldal    |
|                                   |                          | ZPONTI TE LE | PHELY         |                 |              |
|                                   | K2D                      | TESZT KFT.   |               |                 |              |
| S zámlaszám                       | Egység ár                | Munkaóra     | Művelet       | Munkadij        | Munkaóra     |
|                                   |                          | ráe          | eső része (%) | ráeső része(Ft) | rá eső része |
| Szerelő: dmsdba                   |                          |              |               |                 |              |
| Munkalap: 2010/000022, Partner: 9 | 999999_K2D TE SZT KFT    |              |               |                 |              |
| SER O 2010/000042                 | 850,00                   | 10,00        | 100,00        | -8 500,00       | -1,00        |
|                                   |                          | 10,00        |               | -8 500,00       | -1,00        |
| Munkalap: 2010/000023, Partner: 9 | 999999_K2D TESZT KFT     |              |               |                 |              |
| SER O 2010/000046                 | 850,00                   | 10,00        | 100,00        | 8 500,00        | 1,00         |
| SER O 2010/000041                 | 850,00                   | 10,00        | 100,00        | -8 500,00       | -1,00        |
|                                   |                          | 20,00        |               | 0,00            | 0,00         |
| Munkalap: 2010/000053, Partner: 1 | ÖRZS. KE DVE ZMÉ NY      | PART NE R    |               |                 |              |
| SER O 2010/000027                 | 6 666,00                 | 15,00        | 100,00        | 99 990,00       | 1,50         |
|                                   |                          | 15,00        |               | 99 990,00       | 1,50         |
| Munkalap: 2010/000068, Partner: 1 | TE SZT PART NE R-2400    |              |               |                 |              |
| SER O 2010/000045                 | 10 000,00                | 6,00         | 100,00        | 60 000,00       | 0,60         |
| SER O 2010/000043                 | 10 000,00                | 6,00         | 100,00        | 60 000,00       | 0,6          |
| SER O 2010/000044                 | 10 000,00                | 6,00         | 100,00        | -60 000,00      | -0,60        |
|                                   |                          | 18,00        |               | 60 000,00       | 0,60         |
| Normál                            |                          |              |               | 151 490,00      | 1,10         |
| Munkalap: 2009/000158, Partner: 1 | E SZT PART NE R-3058     |              |               |                 |              |
| SER O 2010/000038                 | 5 000,00                 | 10,00        | 100,00        | 50 000,00       | 10,00        |
| SER O 2010/000038                 | 6 776,00                 | 10,00        | 100,00        | -67 760,00      | -10,00       |
|                                   |                          | 20,00        |               | -17 760,00      | 0,00         |
| CASCO                             |                          |              |               | -17 760,00      | 0,00         |
| Munkalap: 2010/000065, Partner: 1 | KIS GÉ ZA                |              |               |                 |              |
| SER O 2010/000033                 | 7 700,00                 | 0,60         | 100,00        | 4 620,00        | 0,6          |
| SER O 2010/000035                 | 7 700,00                 | 0,60         | 100,00        | 4 620,00        | 0,6          |
| SER O 2010/000034                 | 7 700,00                 | 0,60         | 100,00        | -4 620,00       | -0,6         |
|                                   |                          | 1,80         |               | 4 620,00        | 0,60         |
| GFB                               |                          |              |               | 4 620,00        | 0,60         |
| Kiszámlázott SERO összesen:       |                          |              |               | 138 350,00      | 1,70         |
| SERO összesen:                    |                          |              |               | 138 350,00      | 1,70         |
| dmsdba összesen:                  |                          |              |               | 138 350,00      | 1,70         |

A riport tartalmazza az alábbiakat:

- ✓ Szerelő neve
- ✓ Munkalap száma
- ✓ Munkalapon/Számlán szereplő partner neve

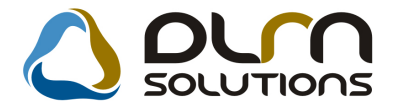

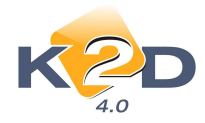

- ✓ Szerviz számla száma
- ✓ Egységár
- ✓ Munkaóra
- ✓ Munkaóra ráeső része (%)
- ✓ Munkadíj ráeső része (Ft)
- ✓ Munkaóra ráeső része

# 7. FIAT MÁRKAKERESKEDÉSEKET ÉRINTŐ VÁLTOZÁSOK

#### 7.1. Munkalap

#### • Garanciális jegyzőkönyv beépítése

"Munkalap" modul "Munkalap" főablakán az *Export/Gar.jav.telj.j.könyv* menüpontjából indítható új riport "Garanciális javítás teljesítési jegyzőkönyve".

| FLAT MAGYARORSZÁG KFT:<br>1123 BUDAPEST<br>MOM PARK A. ÉP. |                                       |                                    | Sorszám / Azonositó: 06/2010 |
|------------------------------------------------------------|---------------------------------------|------------------------------------|------------------------------|
| GARAI                                                      | NCIÁLIS JAVÍTÁ                        | S TELJESÍTÉSI JEGYZŐ               | ÖKÖNYVE                      |
| Garanciālis javitāst vēgzō szer                            | veret megneverëse: K2D T              | ESZT KFT.                          |                              |
| Kiállitő megnevezése: K2D T                                | ESZT KFT.                             |                                    |                              |
|                                                            |                                       |                                    |                              |
| Felhasznält anyagok megnever                               | ese, mennyisege, erteke:              |                                    |                              |
|                                                            |                                       | Érték (Ft)                         |                              |
| Anyag összesen:                                            |                                       | 2 465,50 Ft                        |                              |
| Munkadíj összesen:                                         |                                       | 0,00 Ft                            |                              |
| Külső munkadíj érték                                       | e összesen:                           | 2 000,00 Ft                        |                              |
|                                                            |                                       |                                    |                              |
| Vitter ideontic                                            | 2010 10 05                            |                                    |                              |
| kraintas isoponija.                                        |                                       |                                    |                              |
| Teljesitési időpont / időszak :                            | 2010.6.01 -2010.6.30                  |                                    |                              |
| Kiallitas helye:                                           | 1037 Budapest Zayu. 2                 | 4                                  |                              |
| Kiállító személy aláírása:                                 |                                       |                                    |                              |
|                                                            |                                       |                                    |                              |
|                                                            |                                       |                                    |                              |
| * A jegyzőkösyv mellék letét képe                          | zi a garanciális elszámolások a       | ilvärszámok szerinti részletezése. |                              |
| ("Dettaglio dellesegnalazioni recl                         | amonicon os ciute")                   |                                    |                              |
|                                                            | · · · · · · · · · · · · · · · · · · · |                                    |                              |

A riport adott időszakra (hónap) összegyűjti a lezárt garanciális munkalapokon szereplő tételeket (anyag, munkadíj, alvállalkozó).

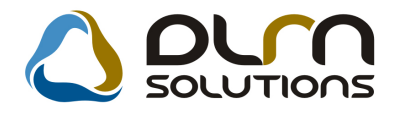

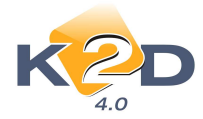

# 8. HONDA MÁRKAKERESKEDÉSEKET ÉRINTŐ VÁLTOZÁSOK

#### 8.1. Készletfinanszírozás

M HICKNEYA

#### • MKB készletfinanszírozási szerződés módosítása

A K2D rendszer "**Készletfinanszírozás**" moduljából nyomtatható MKB készletfinanszírozási szerződésen módosításra került a szerződés 4. pontja az alábbiakra:

. A Felek megállapodnak, hogy a 3. pontban meghatározott gépjármű vételara bruttó 500 005 000 Ft, azaz Ötszázmillió-ötezer 00/100 forint. A Felek megállapodnak, hogy a lízingtőke összege megegyezik a gépjármű fentiek szerint meghatározott bruttó vételárával. A Felek megállapodnak, hogy a vételár 100 százalékának megfizetésére a lízingcég által a Honda Hungary Kft-től megvásárolt (faktoralt) számlakövetelés összegének 100 százalékába való beszámítással kerül sor.

EGYEDI LÍZINGSZERZŐDÉS ÉS ADÁSVÉTELI SZERZŐDÉS

|                                                                                                    | -                                                                                                    |                                                                                                    |
|----------------------------------------------------------------------------------------------------|----------------------------------------------------------------------------------------------------|----------------------------------------------------------------------------------------------------|
|                                                                                                    |                                                                                                    |                                                                                                    |
| amely letrejött egyrés<br>Biröság mint Cégbirö<br>sröl.: 1978.01.08., az<br>Tapolosányi u. 7., szi<br>Litiagcég ) másrészr<br>lákcim: 1. képvis.cim<br>képviselet esetén kép<br>szemigsz.: 2. képvis.                                     | rrol a MKB-Euroleasing Autoliting Z<br>asg 01-10-043344, adoux am: 12338972-<br>ayja neve: Horovitz Eva, szemigar.<br>bi: 1974.06.04, anyja neve: Kaller Kli<br>ol a K2D TESZT KFT. (szetkhely. 101<br>a, szül.: 1.k épvis.arvol. latveim: 2.k épvis.<br>visélő: 2.k épvis.arvol. latkeim: 2.k épvis.<br>zzemigaz.) mint Lizingbevevő és elado                                         | irt. (srékhely: 1022 Budapest, Bimbo ut 36. cegjegyréksram: Févarosi<br>2-41, képviselő: Kriz Zsursa, tak cam: 1144 Bodapest, Tihany u. 42-44.<br>AP237010, képviselő: Bartha Kriszta Réka, tak cám: 1022 Budapest,<br>sra, szemigsan: AP314727), mint Lizingcég és vevő (a tovabbiakban:<br>37 Budapest, Zay u. 24. cegjegyréksram: "képviselő: 1.képvisneve,<br>a neve: 1.képvisanyja neve, szemigar: 1.képvisnemigar. együttes<br>cinne, szül: 2.képvisanyja neve, szemigar: 1.képvisneve (a tovabbiakban:<br>(a tovabbiakban: Lizingbevevő) között.                                           |
| <ol> <li>A Felek rögztük, h<br/>szerződési kötöttek (<br/>hogy megvásárolja (<br/>vételarzoti a Honda<br/>gépjárműről a Honda<br/>közös megegyerésse<br/>megvásárdárak kerülö<br/>Hungary Kft. megbi<br/>szamlakövetelés hatal</li> </ol> | ogy egymässäl Keretszerödés készlet-<br>a továbbiakban: Keretszerödés) új gép<br>faktorálja) a Honda Hungary Kri-tol<br>sungary Kri. altal kállinött szamlából fi<br>Hungary Kri. altal a Liringbevevőnek ki<br>1 a jelen egyedi liringze erődés hatá<br>szamlakbvetőlés a jelen egyedi liring<br>satalmazottjaként tájékortatja a Lirin<br>yosan kirárolag a Liringcég felé teljesítb | s tesztgépkocsik finanszirozását celző zártvégő pénzügyi lizingre cimen<br>ojárművek finanszirozására. A Lizingcég tájékoztatja a Lizingbevevőt,<br>a Lizingbevevő esterere a 3. pontban meghatározott gépjármű bruttó<br>akado követelési. Megallagodnak tovabba a Felek, kogy amennyiben a<br>iallinott számla fizetési határidéje ennél későbbi, úgy a fizetési határidőt<br>abybalepésével egyező időpontra módosáják, így a Lizingcég altal<br>szerződés hatálybalepésével esedekessé válik. A Lizingcég a Honda<br>igöbevevőt, kogy a számlakövetelés faktorálas után, a faktorált<br>hető. |
| <ol> <li>A Felek megállapo<br/>adja, a jelen szerződé<br/>lízingtárgyat a Lízingi</li> </ol>                                                                                                    | dnak, hogy a Liringcég kifejeretten ab b<br>ts valamint a Keretsrerrödés rendelkeré<br>bevevötől, mint eladotól (vissrliring).                                                                                                    | ol a célbol, hogy art a Lizingbevevő részére zártvégű pénzügyi lizingbe<br>tsei szerint megvásárolja a 3. pontban meghatározott gépjárművet mint                                                                                                    |
| <ol> <li>A lizingtärgyk ént s<br/>gyärtmänya'tipusa:<br/>alväzszáma:<br/>motorszáma:<br/>a gépkocsi jellege:</li> </ol>                                                                                                    | rolgalo gepjarmo ad atai:<br>HONDA JAZZ 1.41 LS<br>TE SZT12<br>TE SZT12<br>Kenzlet                                                                                                    | forgalmi rendszäm: szerzödéskor nem ismert<br>törzskönyv szämz: szerzödéskor nem ismert<br>forgalmi engedély szämz: szerzödéskor nem ismert                                                                                                    |
| <ol> <li>A Felek megállapo<br/>Négymilliókileneszázki<br/>fentiek szerint megha<br/>által a Honda Hungar</li> </ol>                                                                                                    | dnak, hogy a 3. pontban meghatározott g<br>ilen emer-hétszázötven 00/100 foriat. A F<br>tározott brutto vételárával. A Felek mega<br>y K ft-től megvásárolt (fak torált) számlak                                                                                                    | ¢ejammö vetelära brutto 4 909 750,000, azaz<br>elek megällapodnak, hogya ilzingtöke összege megegyezik a gépjármö<br>ülapodnak, hogya vetelär 100 szäzzilek kanak megfizetésére a lizingzég<br>sövetelés összegének 100 szäzalek aba való beszämítással kerül sor.                                                                                                    |
| <ol> <li>A Felek megailap<br/>gépjármű a Lizingbev</li> </ol>                                                                                                    | odsak, hogy tekistettel arra, hogy egyn<br>evő birtokában marad.                                                                                                    | nással a gépjárműre vonatkoróan pénrügyi liringsrerződést kötnek, a                                                                                                    |
| <ol> <li>A Lizingbevevö<br/>megfizetéséreköteles,</li> </ol>                                                                                                    | tesztgépkocsinak minősülő gépjármű<br>, amelynek összege: 0 Ft. A kezdő lízing:                                                                                                    | esetében a Lizingtöke 15 százalókával megegyező kezdő lizingdíj<br>díj a Keretszerződés rendelkezéseiszerint esedékes.                                                                                                    |
| <ol> <li>A jelen egyedi lizi:<br/>tartalmazza.</li> </ol>                                                                                                    | ngszerződés alapján a lizingcég által fels                                                                                                    | számitható ügyleti kamat éves kamatlábának mértékét a Keretszerződés                                                                                                    |

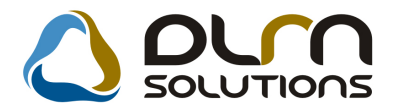

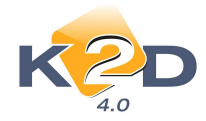

### 8.2. Új gépjármű értékesítés

• IMS motorkerékpár rendelés alapértelmezett csomag: MC KISZ MA

K2D rendszer "Új gépjármű értékesítés" moduljának IMS menüpontjából történő Honda motorkerékpár rendelés esetén a motorhoz rendelhető alapértelmezett csomag a "*MC KISZ MA*".

• IMS gépjármű rendelés: 3 vevőtípus

K2D rendszer "Új gépjármű értékesítés" moduljának IMS menüpontjából történő Honda gépjármű (autó és motor) rendelés esetén 3 féle vevőtípus választható:

- ✓ Vevő
- ✓ Készlet
- ✓ Teszt

#### 8.3. Automatikus feladatok

• Naponta generálódó "Kampány értesítő levél"

A Honda Hungary Kft. kérése alapján beállításra került az összes Honda márkakereskedésnél, hogy a "Kampány értesítő levelek" naponta generálódjanak.

# 9. TÖBB MODULT ÉRINTŐ MÓDOSÍTÁSOK

#### 9.1. Munkalap, Vevői alkatrész rendelés

#### • Belső sorszámozás

"Munkalap" modulból nyomtatható "Munkalap" riportok és számlák (SERO, INTR, GARO) illetve a "Vevői alkatrész rendelés" modulból nyomtatható PARO számla ellátható egy egyedi, divíziónkénti, részlegenkénti szerinti belső sorszámozással.

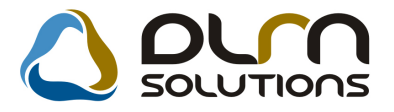

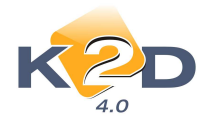

#### A Belső sorszámozás tetszőleges formában kialakítható.

|                                                                                                    |                      |                                                                                                    | Szám<br>Másolati pélo                                               | l <mark>a</mark><br>Iány 1/1 | . oldal                                                                                                 | IS UKAS<br>JOS                                                                      |
|----------------------------------------------------------------------------------------------------|----------------------|----------------------------------------------------------------------------------------------------|---------------------------------------------------------------------|------------------------------|----------------------------------------------------------------------------------------------------|-------------------------------------------------------------------------------------|
| Szállító:<br>K2D TE SZT KFT.<br>1037 Budapest<br>Zayu. 24<br>Közösségi adószám: HUI 11 22 233 3444<br>Adószám: 11 11 11 11-11<br>Bankszám la: 10 11 1001-00000009-1 11 11 111<br>Pachamaran a sum uma a sum a sum a sum |                      | Vevő: Partnerkód: 174<br>TESZTPART NER-174<br>1011 BUDAPES T<br>TESZTU. 174<br>Magyarország<br>Közösségi adószám: 123456 |                                                                     |                              | Sz ámlasz ám:<br>SERO-2008 / 000062<br>Sz ámla kelte:<br>2008.10.07<br>Fizetési batáridő:<br>2008.10.07 |                                                                                     |
| Tel: -<br>eMsil: info@k2d hu                                                                                                    | Fax:-                | Levele<br>TESZT<br>101<br>TES<br>Maj                                                                                     | zési cím:<br>PARTNE R-174<br>1 BUDAPES T<br>SZTU. 174<br>gyarország |                              |                                                                                                    | Teljesítés dátuma:<br>2008.10.07<br>Fizetés módja:<br>Készpénz<br>Belso sorszam - 1 |
| Munkalapszām :                                                                                                    | 2008 / 000047        |                                                                                                    |                                                                     |                              |                                                                                                    |                                                                                     |
| Modell: HONDA<br>Rendszám:                                                                                                    | PRELUDE<br>DXD-576   | lváz szám:                                                                                                    | JHMB A41800C                                                        | 208 29 0                     | Km óra állás:                                                                                           | 55 555 km                                                                           |
| Statisztikai kód                                                                                                    | Termék, szolgáltatás |                                                                                                    |                                                                     |                              | Cikkszám/Mu                                                                                             | uve le tkód                                                                         |
| Mennyiség Mee.                                                                                                    | Egységár (F          | IUF)                                                                                                    | Nettő érték (HUF)                                                   | ÀFA                          | ÁFA érték (HUI                                                                                          | F) Bruttó érték (HUF)                                                               |
| M űvelet                                                                                                    |                      |                                                                                                    |                                                                     |                              |                                                                                                    |                                                                                     |
| 502010 ABLAKTÖRLÓ GUI<br>10,00 AW 7                                                                                                    |                      | MICSERE 70,00 7 700,00                                                                                                   | Köz.bel                                                             | ABLAKT<br>0,0                | 7 700,00                                                                                                |                                                                                     |
|                                                                                                    |                      |                                                                                                    |                                                                     | Számla érték<br>ÁFA összese  | : összesen (HUF):<br>m (HUF):                                                                           | 7 700,00<br>0,00                                                                    |
|                                                                                                    |                      |                                                                                                    |                                                                     | Fizetendő ö                  | sszesen (HUF):                                                                                          | 7 700,00                                                                            |

Bővebb információért és a funkció beállításához kérje a DLM Solutions munkatársainak segítségét.